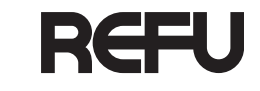

English

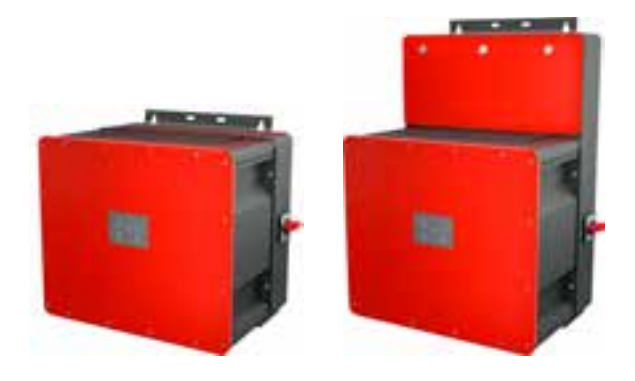

Bedienungsanleitung

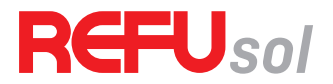

**REFUsol 100K** 

Solarwechselrichter

Produkt | **REFUsol 100K** Dokumentnummer/Ausgabe | 982059/02 Ausgabedatum | 2020-11 Sprache | Deutsch

#### Copyright

© REFU Elektronik GmbH

Die Vervielfältigung, Verbreitung und Nutzung dieses Dokuments sowie die Weitergabe seines Inhalts an Dritte ohne ausdrückliche Genehmigung sind untersagt. Zuwiderhandlungen verpflichten zu Schadenersatz. Alle Rechte für den Fall der Patent-, Gebrauchsmuster- oder Designeintragung vorbehal-

ten.

#### Haftung

Die angegebenen Daten dienen nur zur Beschreibung des Produkts und sind nicht als zugesicherte Eigenschaften im rechtlichen Sinne zu verstehen. Das Recht zur Änderung des Inhalts dieser Dokumentation und der Verfügbarkeit der Produkte bleibt vorbehalten.

#### Herausgeber

REFU Elektronik GmbH Marktstraße 185 72793 Pfullingen, GERMANY Ø +49 7121 4332 0 Ø +49 7121 4332 333 (Service) FAX +49 7121 4332 140

☑ info@refu.com
 ☑ service.energy@refu.com
 ③ www.refu.com

# Inhalt

| 1     | Über diese Bedienungsanleitung             | 5  |
|-------|--------------------------------------------|----|
| 1.1   | Geltungsbereich der Bedienungsanleitung    | .5 |
| 1.2   | Zielgruppe dieser Bedienungsanleitung      | .5 |
| 1.3   | Darstellung von Informationen              | .5 |
| 1.3.1 | Symbole                                    | 6  |
| 1.3.2 | Warnungen in dieser Bedienungsanleitung    | 6  |
| 2     | Sicherheit und Verantwortung               | 7  |
| 2.1   | Sicherheitsrichtlinien                     | .7 |
| 2.2   | Regeln für die sichere Installation        |    |
|       | und den sicheren Betrieb                   | .8 |
| 2.3   | Symbole und Warnungen am Produkt           | .8 |
| 2.4   | Bestimmungsgemäße Verwendung               | .9 |
| 2.5   | Anforderungen an Elektrofachkraft          | .9 |
| 2.6   | Allgemeine Sicherheitshinweise             | .9 |
| 2.7   | Fünf Sicherheitsregeln beim Arbeiten an    |    |
|       | elektrischen Anlagen1                      | 0  |
| 3     | Technische Beschreibung 1                  | 0  |
| 3.1   | Zentrale/dezentrale ConnectionBox1         | 0  |
| 3.2   | Baugruppen der dezentralen ConnectionBox 1 | 1  |
| 3.3   | Baugruppen der zentralen ConnectionBox1    | 1  |

| 3.4   | Größe und Abstände des Geräts 12        |
|-------|-----------------------------------------|
| 3.5   | Montageort14                            |
| 3.6   | Abmessungen 14                          |
| 3.7   | Funktionsweise des Wechselrichters 15   |
| 3.8   | Voraussetzungen für die Infrastruktur   |
| 4     | Installation17                          |
| 4.1   | Warnhinweise zur Installation 17        |
| 4.2   | Hilfsmittel und Werkzeuge 18            |
| 4.3   | ConnectionBox auspacken 18              |
| 4.4   | Montage der ConnectionBox 18            |
| 4.4.1 | ConnectionBox vertikal montieren        |
| 4.4.2 | ConnectionBox horizontal montieren      |
| 4.4.3 | ConnectionBox an Mast montieren         |
| 4.5   | AC-Kabel und DC-Leitungen (zentrale     |
|       | ConnectionBox) anschließen 20           |
| 4.6   | AC-Leitungen (dezentrale ConnectionBox) |
|       | anschließen21                           |
| 4.7   | DC-Leitungen (dezentrale ConnectionBox) |
|       | anschließen23                           |
| 4.8   | PV-Stringsicherungen25                  |

English

| 4.9    | Installieren der Überspannungsschutzgeräte |    |
|--------|--------------------------------------------|----|
|        | (optional)                                 | 26 |
| 4.10   | Kommunikationsverbindungen                 | 26 |
| 4.11   | RS485/LAN anschließen                      | 27 |
| 4.12   | RJ45-Pinbelegung RS485/LAN 12              | 28 |
| 4.13   | Kommunikationsverbindungen einrichten      | 29 |
| 4.13.1 | RS485-Netzwerk                             | 29 |
| 4.13.2 | Ethernet-Netzwerk                          | 29 |
| 4.13.3 | Ethernet-Direktverbindung                  | 30 |
| 4.14   | Fern-Abschaltsignal (DRM 0) anschließen    | 30 |
| 4.15   | Prüfen der elektrischen Sicherheit         | 31 |
| 4.16   | Auspacken der PowerUnit                    | 32 |
| 4.17   | PowerUnit einhängen                        | 33 |
| 4.18   | Anschließen von AC, DC und PEN             | 34 |
| 4.19   | PowerUnit befestigen                       | 35 |
| 5      | Inbetriebnahme                             | 36 |
| 5.1    | Vor dem Start                              | 36 |
| 5.2    | Startvorgang                               | 36 |
| 5.3    | Wechselrichter mit der Mobilgeräte-App     |    |
|        | REFUset konfigurieren                      | 38 |
| 5.4    | Wechselrichter mit der PC-Software         |    |
|        | REFUset konfigurieren                      | 39 |
| 6      | REFUlog - Überwachungsportal               | 39 |
|        |                                            |    |

| 7     | Technische Daten                            | ίÛ |
|-------|---------------------------------------------|----|
| 7.1   | PowerUnit                                   | 40 |
| 7.2   | ConnectionBox-Varianten                     | 45 |
| 8     | Übersichtsschaltbilder                      | 46 |
| 9     | Wartung                                     | 48 |
| 9.1   | Allgemeine Warnungen                        | 48 |
| 9.2   | Austausch                                   | 49 |
| 9.2.1 | Austauschen der PowerUnit-Lüfter            | 49 |
| 9.2.2 | Austauschen des Lüfters der zentralen       |    |
|       | ConnectionBox                               | 49 |
| 9.2.3 | Überprüfen oder Austauschen der             |    |
|       | PV-Sicherungen                              | 50 |
| 9.2.4 | Austauschen der DC-Kabeldurchführung an der |    |
|       | dezentralen ConnectionBox                   | 51 |
| 9.2.5 | Austauschen der ConnectionBox-Dichtung      | 51 |
| 9.3   | Wartungsintervalle                          | 52 |
| 10    | Entsorgung5                                 | 53 |
| 11    | Fehlerbehebung5                             | 54 |
| 11.1  | Fehlerliste                                 | 54 |

4

## 1 Über diese Bedienungsanleitung

#### 1.1 Geltungsbereich der Bedienungsanleitung

Die vorliegende Bedienungsanleitung gilt für die folgenden Produkte:

- REFUsol 100K Solarwechselrichter
- Dezentrale REFUsol ConnectionBox
- Zentrale REFUsol ConnectionBox

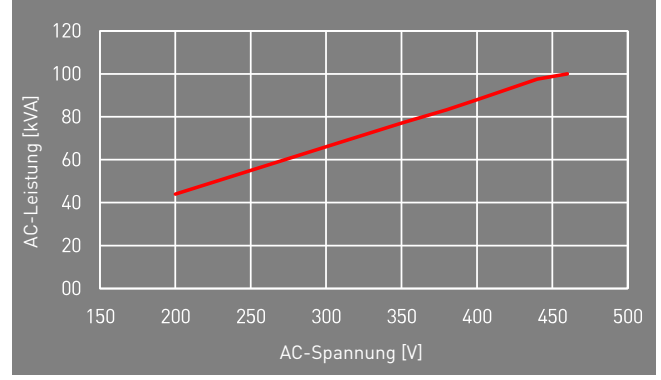

Fig. 1: Nennleistung abhängig von AC-Spannung

## 1.2 Zielgruppe dieser Bedienungsanleitung

Die vorliegende Bedienungsanleitung richtet sich an Installateure, Bediener, Servicetechniker und Anlagenbetreiber.

Sie enthält grundlegende Informationen zum sicheren und sachgemäßen Zusammenbau des Produkts, dessen Transport, Inbetriebnahme und Betrieb.

Lesen Sie vor der Arbeit mit dem Produkt die Bedienungsanleitung und insbesondere das Kapitel "Sicherheit und Verantwortung" vollständig durch.

#### 1.3 Darstellung von Informationen

Damit Sie mithilfe dieser Anweisungen sicher und schnell mit dem Produkt arbeiten können, werden einheitliche Warnungen, Symbole, Bezeichnungen und Abkürzungen verwendet.

#### 1.3.1 Symbole

Die folgenden Symbole kennzeichnen Hinweise, die der Verständlichkeit der Anleitung dienen.

Tabelle 1: Symbole/Zeichen

| Symbol           | Bedeutung                                                                                                    |
|------------------|----------------------------------------------------------------------------------------------------|
| 6                | Wissenswertes zur optimalen und wirtschaft-<br>lichsten Nutzung des Produkts.                                    |
| $\checkmark$     | Voraussetzung für eine Handlung, die zuvor erle-<br>digt/ausgeführt sein muss.                                   |
| $\triangleright$ | Einzelner Handlungsschritt, der ausgeführt wer-<br>den soll.                                                     |
| •                | Teilschritt eines Handlungsschritts, der ausge-<br>führt werden soll.                                            |
| ٧                | Handlungsalternative, die auch ausgeführt wer-<br>den kann. Teilweise bedingt durch andere Vor-<br>aussetzungen. |
| 1.<br>2.<br>3.   | Durchnummerierte Handlungsanweisung, die in<br>der aufgelisteten Reihenfolge ausgeführt werden<br>soll.          |
| r\$              | Ergebnis der Handlungsanweisung                                                                                  |
| >                | Menüabfolge in einer Software, die nacheinander<br>angeklickt werden soll.                                       |

#### 6 Über diese Bedienungsanleitung Darstellung von Informationen

#### 1.3.2 Warnungen in dieser Bedienungsanleitung

Die Warnungen in der Bedienungsanleitung weisen auf eine Handlung hin, bei der die Gefahr von Personen- oder Sachschäden besteht. Beachten Sie stets die beschriebenen Maßnahmen zur Abwendung der Gefahren.

Die Warnungen in der Bedienungsanleitung werden in einem Kasten mit den folgenden Informationen dargestellt:

#### SIGNALWORT/WARNHINWEISKATEGORIE

#### Art und Quelle der Gefahr

Folgen bei Nichtbeachtung der Warnungen.

• Erforderliche Maßnahmen zur Vermeidung der Gefahr.

English

## 🚹 GEFAHR

## Führt bei Missachtung unmittelbar zum Tod oder zu schweren Personenschäden.

 Befolgen Sie die Warnungen, um Todesfälle oder schwere Verletzungen zu vermeiden!

## WARNUNG

#### Kann bei Missachtung zum Tod oder zu schweren Personenschäden führen.

 Befolgen Sie die Warnungen, um schwere Verletzungen zu vermeiden!

## 

#### Kann bei Missachtung zu leichten Personenschäden führen.

 Befolgen Sie die Warnungen, um Verletzungen zu vermeiden!

#### ACHTUNG

#### Kann bei Missachtung zu Sachschäden führen.

 Befolgen Sie die Warnungen, um eine Beschädigung oder Zerstörung des Produkts zu vermeiden.

## 2 Sicherheit und Verantwortung

Das Produkt wurde nach dem allgemein anerkannten Stand der Technik hergestellt. Trotzdem besteht die Gefahr von Personen- und Sachschäden, wenn Sie dieses Kapitel und die Warnungen in der Bedienungsanleitung nicht beachten.

Lesen Sie daher vor Gebrauch des Produkts die vorliegende Bedienungsanleitung sorgfältig und vollständig durch.

#### 2.1 Sicherheitsrichtlinien

Die Installation, Inbetriebnahme und Prüfung des Gerätes muss von einer Elektrofachkraft durchgeführt werden.

Lesen Sie alle technischen Informationen und Sicherheitshinweise durch, bevor Sie das Produkt installieren und einsetzen.

Sicherheit und Verantwortung

Regeln für die sichere Installation und den sicheren Betrieb

- dem Datenblatt oder Typenschild einhalten.
- Geeignete Vorkehrungen zum Schutz gegen elektο rostatische Entladung treffen.

gen, sowie die Polarität prüfen. Die Angaben auf

Das Produkt nur nach einer entsprechenden Schu-

Der Metallrahmen der PV-Module per Potenzial-

Nur PV-Module der Klasse A nach IEC 61730 ver-

Vor dem Zuschalten sind die AC- und DC-Spannun-

Alle Kabel ordnungsgemäß anschließen.

- Im Umfeld des Produkts stets Vorsicht walten laso sen.
- 0

- Niemals den Deckel der PowerUnit (Wechselrich-
- ter) abnehmen. Für einen sicheren Betrieb alle Arbeiten fachgeο recht durchführen; dazu zählen Transport, Lage-

rung, Montage, Installation und Bedienung.

Regeln für die sichere Installation und den Symbole und Warnungen am Produkt 2.3

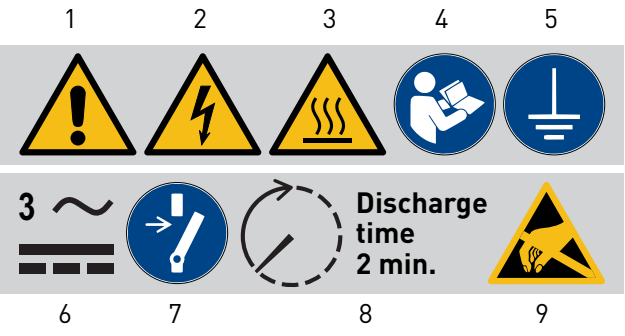

Symbole am Produkt Fig. 2:

- Allgemeine Warnung
- 2 Warnung vor elektrischer Spannung
- Warnung vor heißer Oberfläche 8 3
- Anweisungen beachten 4
- Vor Benutzung erden 5
- Warnung vor elektrischer Span-6 nung auf AC und DC-Seite. Alle Stränge der DC-Seite stehen unter Spannung.
- 7 Vor Wartung oder Reparatur freischalten
- Entladezeit zwei Minuten
- Warnung vor der An-9 fälligkeit des Geräts für elektrostatische Entladungen
  - REFUsol 100K 982059/02 2020-11

8

2.2

ο

ο

ο

0

0

0

sicheren Betrieb

ausgleich erden.

wenden.

lung installieren oder betreiben. Das Produkt ordnungsgemäß erden.

#### 2.4 Bestimmungsgemäße Verwendung

Beim *REFUsol 100K* handelt es sich um einen Solarwechselrichter, der den vom PV-Generator (Photovoltaikmodule) erzeugten Gleichstrom in Wechselstrom umwandelt und diesen in das Stromnetz einspeisen kann.

Der *REFUsol 100K* entspricht der Schutzart IP 65 (ConnectionBox: IP 54) und kann im Innen- und Außenbereich eingesetzt werden.

Der *REFUsol 100K* ist ausschließlich für die Nutzung mit der entsprechenden zentralen oder dezentralen ConnectionBox gedacht.

#### 2.5 Anforderungen an Elektrofachkraft

Zur Gewährleistung der sicheren Nutzung dürfen diese Tätigkeiten daher nur von einer geeigneten Elektrofachkraft oder von einer geschulten Person unter Aufsicht einer Elektrofachkraft durchgeführt werden.

Bei einer Elektrofachkraft handelt es sich um eine Person, die aufgrund ihrer beruflichen Ausbildung, ihrer Kenntnisse und Erfahrungen sowie ihrer Kenntnisse der einschlägigen Vorschriften die ihr zugewiesenen Arbeiten beurteilen, mögliche Gefahren erkennen und geeignete Sicherheitsmaßnahmen ergreifen kann.

#### 2.6 Allgemeine Sicherheitshinweise

- Die geltenden Vorschriften zur Unfallverhütung und zum Umweltschutz beachten.
- Die Sicherheitsvorschriften und die Vorschriften des Landes beachten, in dem das Produkt eingesetzt wird.
- Produkte nur in technisch fehlerfreien Zustand verwenden.
- ▷ Alle Hinweise zum Produkt beachten.
- Personen, die Produkte installieren, bedienen oder warten, dürfen nicht unter dem Einfluss von Drogen oder Medikamenten stehen.
- Um eine persönliche Gefährdung durch ungeeignete Ersatzteile auszuschließen, sind nur von der REFU Elektronik GmbH zugelassene Zubehör- und Ersatzteile zu verwenden.

- Die technischen Daten und die in der Bedienungsanleitung angegebenen Umgebungsbedingungen beachten.
- Das Produkt darf erst dann in Betrieb genommen werden, wenn nach einer Erstinbetriebnahmeprüfung festgestellt wurde, dass es den länderspezifischen Regeln, Anwendungs- und Sicherheitsvorschriften entspricht.

#### 2.7 Fünf Sicherheitsregeln beim Arbeiten an elektrischen Anlagen

Elektrische Anlagen entsprechend den fünf Sicherheitsregeln trennen (verriegeln und kennzeichnen):

- ▷ Freischalten und allseitig trennen.
- ▷ Gegen Wiedereinschalten sichern.
- ▷ Auf Spannungsfreiheit prüfen (DC und AC).
- ▷ Erden und kurzschließen.
- Benachbarte, unter Spannung stehende Teile abdecken oder abschranken.

3 Technische Beschreibung

#### 3.1 Zentrale/dezentrale ConnectionBox

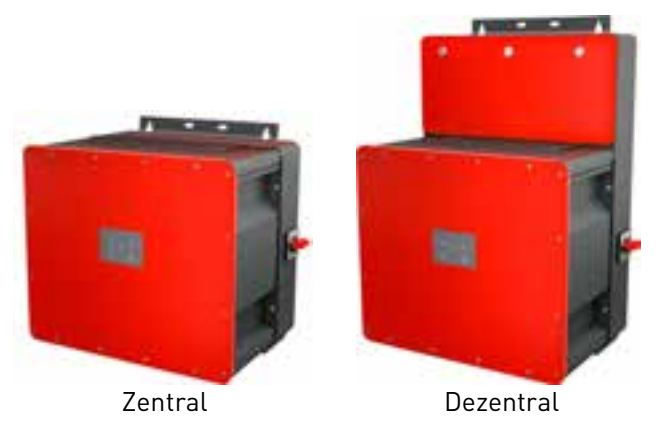

Fig. 3: Erhältliche Versionen: zentral und dezentral

Fünf Sicherheitsregeln beim Arbeiten an elektrischen Anlagen

3.2 Baugruppen der dezentralen Connection-Box

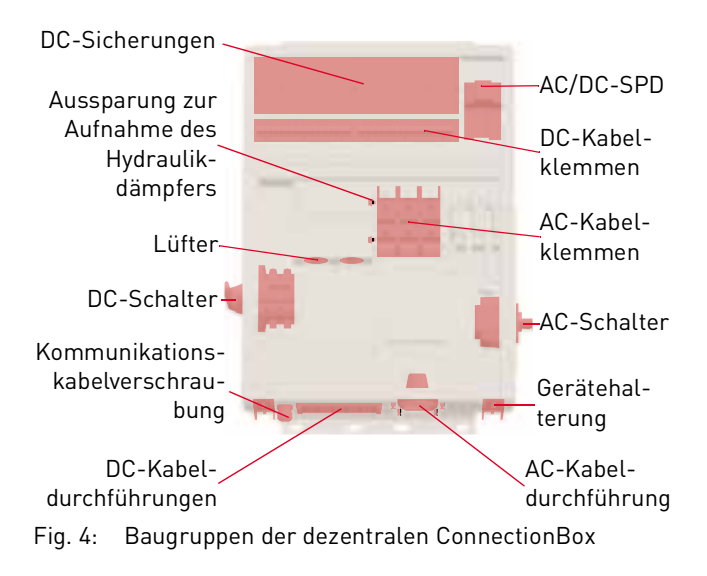

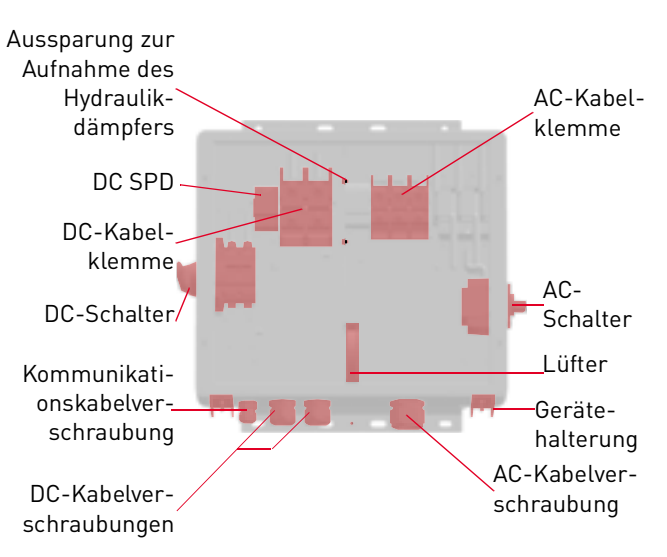

**Baugruppen der zentralen ConnectionBox** 

Fig. 5: Baugruppen der zentralen ConnectionBox

3.3

REFUsol 100K 982059/02 2020-11 11

#### 3.4 Größe und Abstände des Geräts

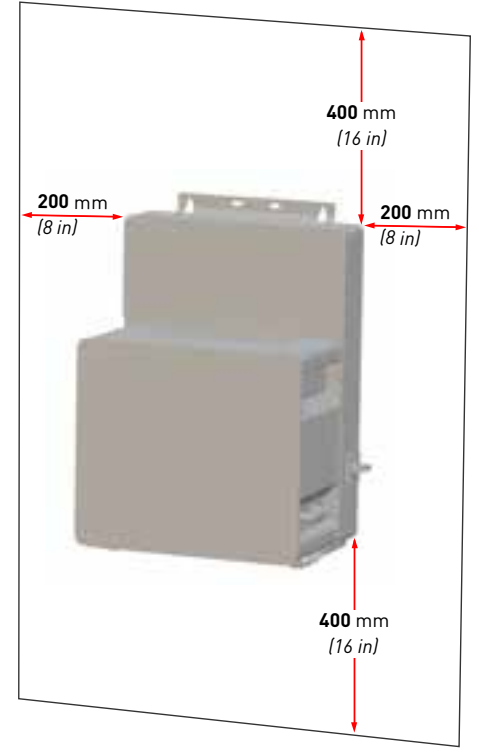

- Fig. 6: Installationsort: Abstände/Freiraum
- 12 Technische Beschreibung Größe und Abstände des Geräts

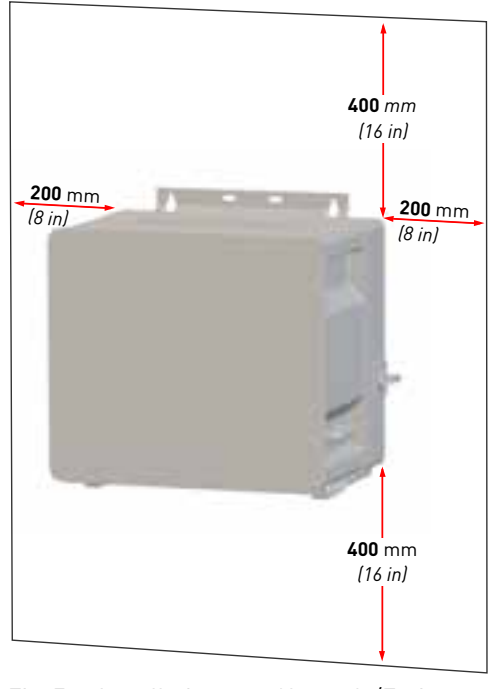

Fig. 7: Installationsort: Abstände/Freiraum

Der Wechselrichter kann vertikal oder horizontal installiert werden. Bei einer horizontalen Installation im Außenbereich den Wechselrichter in einem Winkel von 10° oder größer montieren.

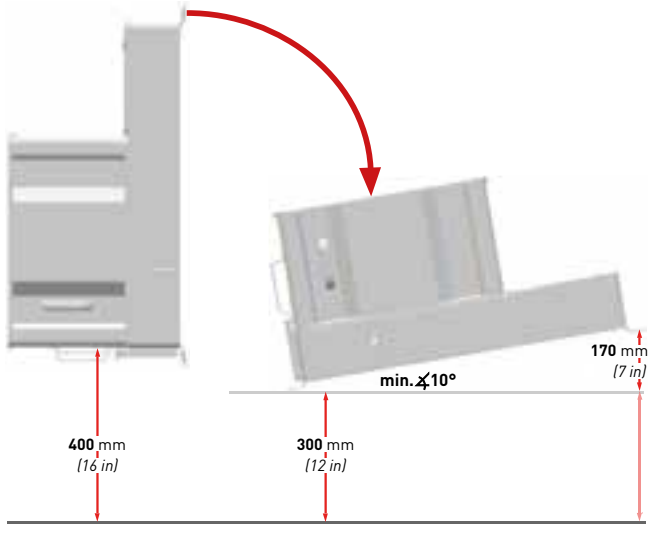

Fig. 8: Vertikale und horizontale Installation (dezentral)

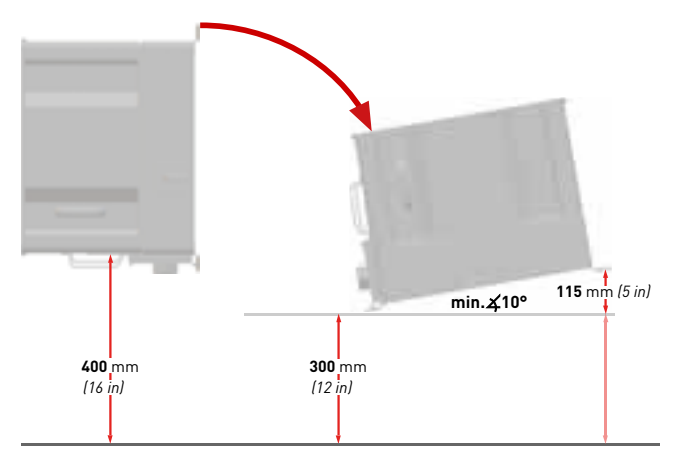

Fig. 9: Vertikale und horizontale Installation (zentral)

English

Deutsch

#### 3.5 Montageort

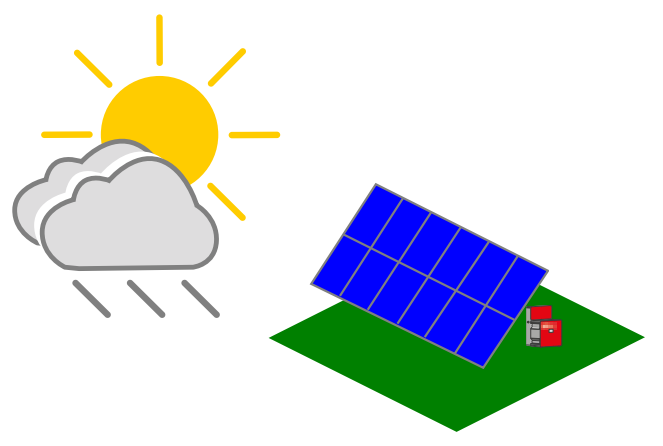

Fig. 10: Installationsempfehlung zum Schutz vor direkter Sonneneinstrahlung und Regen

#### 3.6 Abmessungen

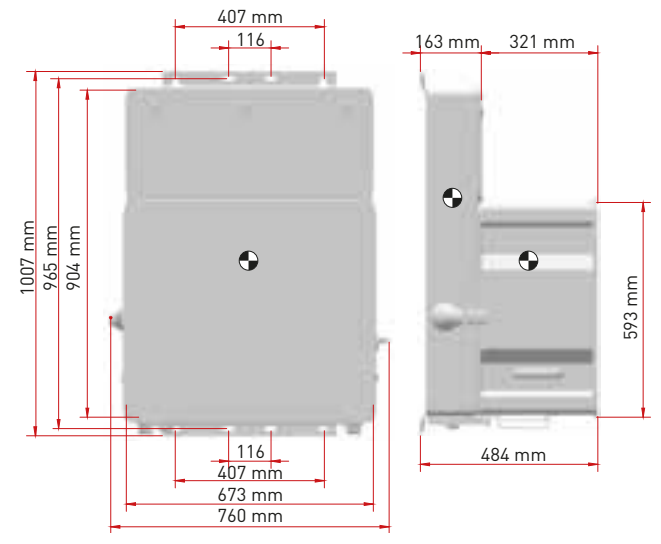

Fig. 11: Abmessungen Wechselrichter mit dezentraler ConnectionBox

14 Technische Beschreibung Montageort

English

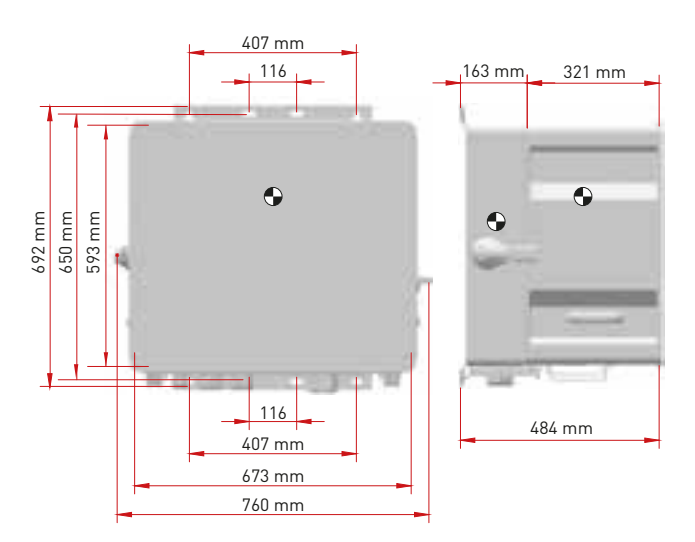

Fig. 12: Abmessungen Wechselrichter mit zentraler ConnectionBox

#### 3.7 Funktionsweise des Wechselrichters

Der *REFUsol 100K* wandelt die von den Photovoltaik-Modulen erzeugte Gleichspannung in Wechselspannung um und speist diese in das Nieder- bzw. Mittelspannungsnetz ein.

REFUsol 100K 982059/02 2020-11

![](_page_14_Figure_6.jpeg)

Fig. 13: Funktionsprinzip einer netzgekoppelten PV-Anlage

- 1 Photovoltaik-Module
- 2 Solargenerator-Anschlusskasten
- 3 Solarwechselrichter
- 4 AC-Absicherung

(Sicherungslasttrennschalter/Leistungsschalter)

- 5 Netzschutzeinrichtung (NA-Schutz)
- **6** Trenntransformator ist bei Einspeisung in das Mittelspannungsnetz erforderlich
- 7 Nieder- bzw. Mittelspannungsnetz

#### 3.8 Voraussetzungen für die Infrastruktur

| Zusätzlich erforderli-<br>che Betriebsmittel                                   | am Niederspan-<br>nungsnetz | am Mittelspan-<br>nungsnetz |
|--------------------------------------------------------------------------------|-----------------------------|-----------------------------|
| DC-Lasttrennschalter                                                           | integriert <sup>1)</sup>    | integriert <sup>1)</sup>    |
| AC-Trenneinrichtung                                                            | erforderlich                | erforderlich                |
| Zentraler NA-Schutz<br>mit Kuppelschalter<br>(VDE-AR-N 4105,<br>VDE-AR-N 4110) | erforderlich                | erforderlich                |
| NS-/MS-Trenntrafo                                                              | nicht erforderlich          | erforderlich                |

<sup>1)</sup> Lokale Bestimmungen erfordern ggf. einen zusätzlichen externen DC-Schalter

Bei der Planung der Infrastruktur sind folgende Punkte zu beachten:

- Der *REFUsol 100K* kann an das Nieder- als auch das Mittelspannungsnetz angeschlossen werden.
- In die AC-Netzanschlussleitung zum Wechselrichter muss eine geeignete AC-Trenneinrichtung integriert werden.
- Der REFUsol 100K verfügen über keine interne Po-
- 16 Technische Beschreibung Voraussetzungen für die Infrastruktur

tenzialtrennung.

- Bei Anschluss am Mittelspannungsnetz muss ein Trenntransformator verwendet werden.
- Der Transformator ist entsprechend des Einsatzortes auszuwählen und einschlägige Bestimmungen sind zu berücksichtigen: Gefahrenstoffverordnung, Verordnung über Anlagen zum Umgang mit wassergefährdenden Stoffen, Chemikalien-Verbotsordnung, Technische Anleitung zum Schutz gegen Lärm und die regionale Bauvorschriften.

#### Spezifikation des Mittelspannungstransformator

Netztransformator nach EN 50588-1 Schaltgruppe Dyn5 oder Dyn11

## 4 Installation

#### 4.1 Warnhinweise zur Installation

## 🚹 GEFAHR

#### Hochspannung

Lebensgefahr durch Stromschlag. Das Produkt arbeitet mit hohen Spannungen:

![](_page_16_Picture_5.jpeg)

- Alle Arbeiten am Produkt sind ausschließlich von Elektrofachkräften auszuführen.
- Wenn der Wechselrichter bei Regen oder Schnee nach vorne gekippt oder die ConnectionBox geöffnet wird, sind geeignete Schutzmaßnahmen zu treffen, damit kein Wasser in die ConnectionBox eindringt. Können keine Schutzmaßnahmen getroffen werden, darf weder der Wechselrichter nach vorne gekippt noch die ConnectionBox geöffnet werden.

## 🚹 GEFAHR

#### Hochspannung

Lebensgefahr durch hohe Spannungen in den spannungsführenden Bauteilen des Wechselrichters, die tödliche Stromschläge verursachen können..

- Den Wechselrichter vor Arbeiten daran stets von Spannungsquellen trennen.
- Wartezeit von zwei Minuten einhalten.

## 🚹 GEFAHR

#### Hochspannung

Lebensgefahr durch spannungsführende Teile, die nach der Trennung unter Spannung bleiben.

- 4
- Elektrische Anlagen entsprechend den fünf Sicherheitsregeln trennen (siehe Kapitel 2.7).

## 

#### Heiße Oberflächen

![](_page_17_Picture_2.jpeg)

Verbrennungsgefahr durch heiße Oberflächen. Das Produkt kann während des Betriebs heiß werden.

- Berührungen während des Betriebs vermeiden.
- Das Produkt vor Durchführung von Arbeiten ausreichend abkühlen lassen.

## 4.2 Hilfsmittel und Werkzeuge

- Schraubenschlüssel 13 mm
- Schraubenschlüssel 16 mm
- Schraubenschlüssel 18 mm
- Schlitzschraubendreher 10 mm
- Wartungssicherungen (Warnschild)
- Spannungsprüfer
- Wasserwaage

## 4.3 ConnectionBox auspacken

- Verpackung öffnen und mit zwei Personen die ConnectionBox herausnehmen.
- 18 Installation Hilfsmittel und Werkzeuge

## 4.4 Montage der ConnectionBox

Es gibt drei Möglichkeiten zur Montage der ConnectionBox. Die Mastmontage mit zwei passenden Mastklemmen, die Wandmontage oder liegend mit einem Winkel von 10° (oder größer). Das Befestigungsmaterial ist nicht im Lieferumfang enthalten.

#### 4.4.1 ConnectionBox vertikal montieren

- Anforderungen an den Aufstellungsort nach IEC 60364-7-712 für Photovoltaik-Stromversorgungssysteme sind bei der Planung berücksichtigt.
- 1. Die Bohrlöcher anhand der folgenden Zeichnung markieren.

19

![](_page_18_Figure_2.jpeg)

Fig. 14: Montageabmessungen

- 2. Die Bohrlöcher bohren und Dübel einsetzen.
- Schrauben mit einem Mindestdurchmesser von 8 mm mit einem Abstand zur Montagefläche von 8 mm in die oberen Dübel einschrauben.
- 4. Die ConnectionBox in die beiden oberen Schrauben einhängen und gegen die Wand drücken.
- 5. Unteren Schrauben in die Dübel eindrehen.
- 6. Alle Schrauben festziehen.

## 4.4.2 ConnectionBox horizontal montieren

- Anforderungen an den Aufstellungsort nach IEC 60364-7-712 f
  ür Photovoltaik-Stromversorgungssysteme sind bei der Planung ber
  ücksichtiqt.
- Montageschienen anhand der Abbildung 14 montieren. Dabei darauf achten, dass die ConnectionBox einen Winkel von mindestens 10° aufweist.
  - a) Im Anschlussbereich mindestens einen Abstand von 300 mm zum Boden einhalten (siehe Abb. 8/9).
  - b) Um einen 10°-Winkel zu erhalten, beträgt der Abstand von der Oberseite der ConnectionBox zum Boden bei der zentralen ConnectionBox 415 mm und bei der dezentralen ConnectionBox 470 mm.
- Schrauben mit einem Mindestdurchmesser von 8 mm in die Montageschienen einführen.
- 3. Die ConnectionBox mit zwei Personen anheben und in die beiden oberen Schrauben einhängen.
- 4. Die beiden oberen Schrauben mit Gegenmuttern von Hand anschrauben.

- 5. Die ConnectionBox mit zwei Personen an der Unterseite anheben und in die beiden unteren Schrauben einhängen.
- 6. Die unteren Schrauben mit Gegenmuttern von Hand anschrauben.
- 7. Alle Schrauben festziehen.

#### 4.4.3 ConnectionBox an Mast montieren

- Anforderungen an den Aufstellungsort nach IEC 60364-7-712 f
  ür Photovoltaik-Stromversorgungssysteme sind bei der Planung ber
  ücksichtigt.
- ✓ Jeweils zwei handelsübliche und für das Gewicht zulässige Montagebrücken, Rundstahlschellen oder Montageschienen sind für die Mastbefestigung bereit gelegt.
- Die Mastbefestigung findet entsprechend dem in den vorherigen Kapiteln beschrieben Ablauf statt.

#### 4.5 AC-Kabel und DC-Leitungen (zentrale ConnectionBox) anschließen

#### Tab. 2: AC- und DC-Anschlussstelle

| Art                                                  | DC-Klemme  | AC-Klemme  |
|------------------------------------------------------|------------|------------|
| 2 x Kabelschuhe DIN 46234                            | 10 185 mm² | 6 120 mm²  |
| 2 x Kabelschuhe DIN 46235                            | 25 185 mm² | 16 120 mm² |
| Kabelschuh nach DIN 46234                            | 10 240 mm² | 6 150 mm²  |
| Kabelschuh nach DIN 46235                            | 25 240 mm² | 16 150 mm² |
| Anschluss-Gewindegröße                               | M12        | M10        |
| Anzugsdrehmoment                                     | 14 31 Nm   | 10 20 Nm   |
| Gewindebolzengröße für<br>Potentialausgleich und PEN | Ν          | 18         |
| Mindestquerschnitt für den<br>Potentialausgleich     | 6 r        | nm²        |

- 1. Das AC-Kabel zum Anschluss vorbereiten und durch die Kabelverschraubungen einführen.
- 2. PE-Leiter anschließen.
- 3. Die drei AC-Leiter anschließen.
- 4. Wenn ein N-Leiter vorhanden ist, den N-Leiter isolieren und berührungssicher in der ConnectionBox verlegen.

Deutsch

- 5. Überwurfmutter der Kabelverschraubung festziehen, um Dichtigkeit und Zugentlastung zu gewährleisten.
- 6. Den PA-Leiter mit Ringkabelschuh an den PA-Gewindebolzen (M8) anschließen.

![](_page_20_Picture_3.jpeg)

- Fig. 15: Potentialausgleich und PEN (zentrale Connection-Box)
- 7. DC-Leitungen durch die Kabelverschraubungen führen und an den Klemmen anschließen.
- 8. Überwurfmutter der Kabelverschraubung festziehen, um Dichtigkeit und Zugentlastung zu gewährleisten.

# 4.6 AC-Leitungen (dezentrale ConnectionBox) anschließen

![](_page_20_Picture_8.jpeg)

Fig. 16: AC-Anschlussbereich: Kabeldurchführung

#### Tab. 3: AC-Anschlussstelle

| Art                                    | AC-Klemme  |
|----------------------------------------|------------|
| 2 x Kabelschuhe DIN 46234              | 10 185 mm² |
| 2 x Kabelschuhe DIN 46235              | 25 185 mm² |
| Kabelschuh nach DIN 46234              | 10 240 mm² |
| Kabelschuh nach DIN 46235              | 25 240 mm² |
| Bolzengröße für<br>Kabelschuhanschluss | M12        |
| Anzugsdrehmoment                       | 14 31 Nm   |
| Gewindebolzengröße für PEN             | M10        |

 Die Schrauben der Kabeldurchführung lösen und Kabeldurchführung herausnehmen.

REFUsol 100K 982059/02 2020-11

Installation

- 2. Den Kabeldurchmesser des AC-Kabels mit einem Messschieber messen.
- 3. Die Kabeldurchführung markieren und entsprechend dem zuvor bestimmten Durchmesser abschneiden.
- 4. Das AC-Kabel zum Anschluss vorbereiten und durch die Kabeldurchführung einführen.
- 5. Dichtigkeit der Kabeldurchführung kontrollieren.
- 6. Zuerst das Schutzleiter (PEN) anschließen.

![](_page_21_Picture_5.jpeg)

Fig. 17: PEN-Gewindebolzen M10

Installation

22

- 7. Wenn ein N-Leiter vorhanden ist, den N-Leiter isolieren und berührungssicher in der ConnectionBox verlegen.
- AC-Leiter anschließen. Die Kabelschuhe (50– 240 mm²) der AC-Leiter mit einem Anzugsdrehmoment von 14 Nm anziehen.

![](_page_21_Picture_9.jpeg)

Fig. 18: AC-Anschlussstelle und Zugentlastung

 9. Die Schrauben der Kabeldurchführung mit einem Anzugsdrehmoment von 2,5 Nm anziehen.
 10. Die Zugentlastung des AC-Kabels montieren.

> REFUsol 100K 982059/02 2020-11

#### AC-Leitungen (dezentrale ConnectionBox) anschließen

11.Schutzabdeckung an der ConnectionBox installieren, wenn die PowerUnit nicht sofort installiert wird.

#### 4.7 DC-Leitungen (dezentrale ConnectionBox) anschließen

#### Tab. 4: Leiterart

| Leiterarten    | starr                  | flexibel               | verseilt             |
|----------------|------------------------|------------------------|----------------------|
| Durchmesser    | 0,5 16 mm <sup>2</sup> | 0,5 16 mm <sup>2</sup> | 6 16 mm <sup>2</sup> |
| Abisolierlänge | 18 mm                  |                        |                      |

1. Den DC-Sicherungsbereich mit einem Doppelbartschlüssel öffnen.

![](_page_22_Picture_7.jpeg)

Fig. 19: Schlüsseldrehsinn zum Öffnen des DC-Anschlussund -Sicherungsbereichs

2. Die DC-Leitungen und den PA-Leiter vorbereiten und zum Anschlussbereich führen.

![](_page_22_Picture_10.jpeg)

- Fig. 20: DC-Anschlussbereich mit Kabeldurchführung
- 3. Mit einem Schraubendreher ein kleines Loch in die Kabeldurchführung einstechen.

![](_page_22_Picture_13.jpeg)

Fig. 21: DC-Leitungen in Kabeldurchführung einführen

- 4. PA-Leiter und die DC-Leitungen einzeln einführen. Dabei auf Dichtheit und Zugentlastung achten.
- 5. Den PA-Leiter mit Ringkabelschuh an den PA-Gewindebolzen (M8) anschließen.

#### REFUsol 100K 982059/02 2020-11

## DC-Leitungen (dezentrale ConnectionBox) anschließen

23

Installation

![](_page_23_Picture_0.jpeg)

- Fig. 22: PA-Kabeldurchführung und PA-Gewindebolzen (dezentrale ConnectionBox)
- Die DC-Leitungen wie dargestellt in der ConnectionBox verlegen. Zum Anschluss der DC-Leitungen den orangefarbenen Hebel an der Anschlussklemme anheben, die Leiter einstecken und den Hebel loslassen.

Kompatible DC-Leitergrößen sind der Tabelle 4 zu entnehmen.

7. Den sicheren Kontakt der DC-Leiter prüfen.

![](_page_23_Picture_5.jpeg)

Fig. 23: DC-Leitungsführung für dezentrale ConnectionBox

- 8. DC-Leitungen mit Kabelbinder an der Zugentlastungsschiene befestigen.
- 9. Den festen Sitz aller Leitungen prüfen.

DC-Leitungen (dezentrale ConnectionBox) anschließen

#### 4.8 PV-Stringsicherungen

Mithilfe von PV-Stringsicherungen werden die PV-Strings bei Fehlern (z. B. Erdschluss) vor Rückströmen geschützt. Die denzentrale ConnectionBox ist mit PV-Stringsicherungen gPV mit einer Nennspannung von 1 100 V und einer Nennstromstärke von 15 A ausgerüstet. Das Format beträgt 14 x 51 mm.

#### ACHTUNG

Der Installateur ist für die richtige Dimensionierung der Sicherungen hinsichtlich der Spezifikationen der Solarmodule und der nationalen oder normativen Vorschriften verantwortlich.

## 🛕 WARNUNG

 Die Stringsicherungen nur bei spannungsfreien DC- und AC-Anschlüssen mit der Sicherungszange auswechseln.

## WARNUNG

Auch bei ausgeschaltetem DC-Schalter führen die Stringsicherungen und der DC-Anschlussbereich noch tödliche Spannung!

 Die Sicherung vorsichtig aus dem Sicherungshalter ziehen, um sie nicht zu beschädigen. Um weniger Kraft aufzuwenden, erst an einer Seite ziehen, dann an der anderen. 4.9 Installieren der Überspannungsschutzgeräte (optional)

![](_page_25_Figure_1.jpeg)

Fig. 24: Adapter für Überspannungsschutzgerät

26

 Das optionale Überspannungsschutzgerät (Surge Protection Device, SPD) in die entsprechenden Adapter einstecken, bis sie einrasten.
 Darauf achten, dass das AC- und DC-SPD nicht vertauscht werden und richtig eingesteckt sind.
 Die Installationshinweise des Herstellers sind für die Montage der SPDs zu beachten.

#### 4.10 Kommunikationsverbindungen

Zur einfachen Integration in Überwachungs- und Steuerungssysteme ist der **REFUsol 100K** ist mit RS485und Ethernet-Kommunikationsanschlüssen ausgestattet.

RS485 und Ethernet (100BaseT) belegen dieselben RJ45-Buchsen (RS485/LAN 1...2) und befinden sich auf der Rückseite der PowerUnit.

Die Wechselrichter können in einer Daisy Chain verbunden werden, mit einem einzigen Ethernet-Kabel CAT 5e (oder besser) zwischen den einzelnen Wechselrichtern.

Zum Zwecke der Redundanz lässt sich der letzte Wechselrichter auch mit dem ersten in einer Ringtopologie verbinden. Alternativ können sie alle separat mit einem Switch in einer Sterntopologie verbinden.

Wechselrichter im Nachtmodus oder mit nicht funktionsfähigen Steuerplatinen werden automatisch umgangen, um stets ein funktionierendes Bussystem zu gewährleisten.

# Deutsch

#### 4.11 RS485/LAN anschließen

![](_page_26_Figure_3.jpeg)

Fig. 25: Anschluss von Kommunikationskabeln

Die Kabel werden durch die Kabelverschraubung im unteren Bereich der ConnectionBox geführt und dann an den Schnittstellen der PowerUnits angeschlossen:

![](_page_26_Picture_6.jpeg)

![](_page_26_Figure_7.jpeg)

- 1. Die Überwurfmutter der Kabelverschraubung lösen.
- 2. Das Kommunikationskabel durch die Überwurfmutter der Kabelverschraubung durchführen.
- 3. Das Kommunikationskabel durch seitlich geöffnete Gummidichtung schieben.
- Die Kommunikationskabel anschließen. Darauf achten, dass die Kabel in ausreichender Länge innerhalb der ConnectionBox verlegt sind, um eine Zugbelastung zu vermeiden.
- 5. Unbenutzte Öffnungen der Kabelverschraubung mit den mitgelieferten Stopfen schließen.
- 6. Die Überwurfmutter der Kabelverschraubung handfest anziehen.
- 7. Dichtigkeit und Zugentlastung kontrollieren.

27

#### Hinweise:

- Die maximale Segment-Länge für den Ethernet-Bus beträgt 100 m zwischen zwei Wechselrichtern.
- Die maximale Gesamtlänge für den RS485-Bus beträgt typischerweise bis zu 1 000 m.
- Es können bis zu 25 Wechselrichter für RS485 und bis zu 25 Wechselrichter für jede Ethernet-Daisy-Chain-Reihe angeschlossen werden.
- Der letzte Wechselrichter innerhalb des RS485-Kommunikation-Busses muss mit dem Busabschluss (120 Ω) terminiert werden.
- Wenn beide Bussysteme parallel genutzt werden sollen, muss am ersten Wechselrichter der Ethernet/RS485-Splitter verwendet werden.

#### ACHTUNG

- Das Kommunikationskabel nur an die beiden zugeordneten RJ45-Buchsen mit den Bezeichnungen "RS485/ LAN 1" und "RS485/LAN 2" anschließen. Die RJ45-Buchse mit der Bezeichnung "Digitaleingang" führt 24 VDC. Bei Anschluss eines Kommunikationskabels an dieser Buchse können die Wechselrichter und die angeschlossenen Geräte beschädigt werden.
- Bei RS485-Mastern (Datenlogger, Parksteuerungen usw.) dürfen an diese Geräte nur die vier RS485-Signale angeschlossen werden.
- Es empfiehlt sich, Kommunikationsleitungen mit externen Überspannungsschutzgeräten gegen Überspannung durch Blitzschlag zu schützen.

## 4.12 RJ45-Pinbelegung RS485/LAN 1...2

![](_page_27_Picture_11.jpeg)

Fig. 27: Pinbelegung am RJ45-Stecker

Installation RJ45-Pinbelegung RS485/LAN 1...2

28

29

#### Tab. 5: Pinbelegung Ethernet (LAN) und RS485

| Pin      | 1   | 2   | 3   | 4     | 5     | 6   | 7    | 8    |
|----------|-----|-----|-----|-------|-------|-----|------|------|
| Ethernet | TX+ | TX- | RX+ |       |       | RX- |      |      |
| RS485    |     |     |     | Data+ | Data- |     | Ref+ | Ref- |

#### 4.13 Kommunikationsverbindungen einrichten

#### 4.13.1 RS485-Netzwerk

- Mit der REFUset-App jedem Wechselrichter in der Kette eine eindeutige RS485-ID zwischen 1 und 31 zuweisen. Die werksseitige Standard-ID lautet 0.
- Tab. 6: Protokollarten

| Nr. | Protokollart                        |
|-----|-------------------------------------|
| 1   | REFU USS-Protokoll (Voreinstellung) |
| 2   | (nicht verwendet)                   |
| 3   | Meteocontrol USS                    |

| Tab. C   | D: FIU                                                                                                    | UKUIIAITEII                       |  |  |
|----------|----------------------------------------------------------------------------------------------------|-----------------------------------|--|--|
| 4        | 4 Modbus RTU Sunspec<br>(Adresse 0 kann nicht verwendet werden –<br>Adresse 0 wird automatisch auf Adresse 1 gesetzt)                      |                                   |  |  |
| 5        | Multi-Modus USS/Modbus RTU Sunspec (Stan-<br>dardeinstellung)<br>(im Multimodus können die USS-Adressen 0 und 2<br>nicht verwendet werden) |                                   |  |  |
| <b>.</b> |                                                                                                    |                                   |  |  |
| lab. 7   | ': RS4                                                                                                    | 85-Schnittstelleneinstellungen    |  |  |
| Para     | meter                                                                                                    | Wert                              |  |  |
| Baud     | rate                                                                                                    | 57600 (Voreinstellung, empfohlen) |  |  |
| Parit    | ät                                                                                                    | gerade                            |  |  |
| Hand     | shake                                                                                                    | nein                              |  |  |
| Dater    | nbits                                                                                                    | 8                                 |  |  |
| Stopp    | o-Bits                                                                                                    | 1                                 |  |  |

#### 4.13.2 Ethernet-Netzwerk

Drotokallartan

Tab (.

- DHCP ist standardmäßig aktiviert, so dass jeder Wechselrichter die Konfiguration automatisch vom Switch oder Gateway erhält.
- ✓ Beim Wechsel in den manuellen Modus müssen im REFUset-Inbetriebnahmeassistenten eine eindeu-

tige IP-Adresse, eine Netzmaske, ein Standard-Gateway und optional der DNS-Server zugewiesen werden.

- ✓ Geänderte Netzwerkeinstellungen werden erst nach dem Neustart des Wechselrichters aktiv.
- 1. Um den Wechselrichter neu zu starten, den DC-Schalter in die OFF-Position schalten.
- 2. 60 Sekunden warten und dann den DC-Schalter in die ON-Position schalten.

#### Tab. 8: IP-Standardeinstellungen

| Parameter        | Wert           |
|------------------|----------------|
| IP-Adresse       | 192.168.130.30 |
| Standard-Gateway | 192.168.1.1    |
| Netzmaske        | 255.255.0.0    |
| DNS-Server       | 0.0.0.0        |

#### 4.13.3 Ethernet-Direktverbindung

 Zum Einsatz von *REFUset* ist der gesamte Wechselrichter unabhängig von der IP-Konfiguration des PCs auf seiner permanenten Fallback-IP-Adresse 169.254.130.30 erreichbar.

#### Die Leistungsabgabe des Wechselrichters kann mithilfe des Fern-Abschaltsignal (externes 24-V

mithilfe des Fern-Abschaltsignal (externes 24-V-Spannungssignal) freigegeben oder gesperrt werden. Normalerweise wird das Fern-Abschaltsignal von einem Netzschutzrelais geliefert, das die Netzspannung und -frequenz unabhängig vom Wechselrichter überwacht. Der Anschluss für das Fern-Abschaltsignal befindet sich auf der Adapterplatine an der Anschlussklemme X5.

4.14 Fern-Abschaltsignal (DRM 0) anschließen

![](_page_29_Picture_10.jpeg)

Fig. 28: Anschlussklemme (X5) auf der Adapterplatine

31

![](_page_30_Figure_2.jpeg)

Fig. 29: Verkabelung und Pinbelegung für das Fern-Abschaltsignal

#### Tab. 9: Pinbelegung X5

| Pin | Funktion             |                          |
|-----|----------------------|--------------------------|
| 1   | Steuersignal Ausgang | 0 V = Leistungssperre    |
| 2   | Steuersignal Eingang | 24 V = Leistungsfreigabe |
| 3   | Masse Ausgang        |                          |
| 4   | Masse Eingang        |                          |

#### Tab. 10: Kabelarten

| Art                        | Querschnitt             |
|----------------------------|-------------------------|
| Leiterquerschnitt fest     | 0,2 1,5 mm <sup>2</sup> |
| Leiterquerschnitt flexibel | 0,2 1,5 mm <sup>2</sup> |

#### Tab. 10: Kabelarten

| Leiterquerschnitt flexibel, mit Aderendhülse | $0,25 \dots 0,75 \text{ mm}^2$ |
|----------------------------------------------|--------------------------------|
| Leiterquerschnitt US                         | 24 16 AWG                      |

- 1. Das Kabel vor dem Anschließen 8 mm abisolieren.
- Das Kabel an der Steckklemme anschließen (ohne Werkzeug oder mit Schraubendreher 0,4 x 2,5).

#### ACHTUNG

- Die Digitaleingänge nehmen ca. 7 mA auf. Ein Netzteil verwenden, das je nach Anzahl der parallel geschalteten Wechselrichter ausreichend Strom liefern kann.
- Die Standard-Abschaltzeit beträgt 50 ms. Es kann ein anderer Wert konfiguriert werden.
- Die Funktion über *REFUset*-Mobile-App oder *REFUset*-PC-Software konfigurieren.

#### 4.15 Prüfen der elektrischen Sicherheit

Zur Inbetriebnahme die ConnectionBox und ihre Anschlüsse nach IEC 62446-1 überprüfen.

#### 4.16 Auspacken der PowerUnit

- Mit zwei Personen die PowerUnit an den Griffen herausziehen. Es ist darauf zu achten, dass der Anschlussbereich nicht beschädigt wird und die PowerUnit stabil auf der Gerätehalterung steht.
- v Die Verpackung gegebenenfalls vorsichtig mit einem Cuttermesser vollständig aufschneiden.
   Bitte beachten: Die Verpackung kann danach nicht wiederverwendet werden.

![](_page_31_Picture_3.jpeg)

Fig. 30: Auspacken der PowerUnit

32 Installation Auspacken der PowerUnit

## 4.17 PowerUnit einhängen

Vor dem Einhängen der PowerUnit sicherstellen, dass folgende Bedingungen gegeben sind:

- $\checkmark$  Die Umgebung ist trocken.
- ✓ Schutzabdeckung der ConnectionBox ist abgenommen.
- Die PowerUnit vorsichtig auspacken und die Kontaktanschlüsse an der Rückseite auf Beschädigungen überprüfen.
- Die PowerUnit mit zwei Personen anheben, jeweils mit einer Hand am Griff und einer Hand auf der Oberseite der PowerUnit.
- 2. Die PowerUnit vorsichtig in die Gerätehalterung der ConnectionBox einführen (siehe Abbildung 31).

![](_page_32_Picture_9.jpeg)

Fig. 31: Einhängen der PowerUnit an der ConnectionBox

 Eine Person sollte die PowerUnit halten, während die zweite Person den Hydraulikdämpfer in die Aussparung der ConnectionBox einhängt (siehe Abbildung 32).

![](_page_32_Picture_12.jpeg)

Fig. 32: Einhängen des Hydraulikdämpfers in die Aussparung der ConnectionBox bei vertikaler Montage

REFUsol 100K 982059/02 2020-11

Installation PowerUnit einhängen 33

![](_page_33_Picture_0.jpeg)

- Fig. 33: Abstützen des Hydraulikdämpfers in die Aussparung der ConnectionBox bei horizontaler Montage
- ➡ Der weitere Zusammenbau kann von einer Person durchgeführt werden.

#### 4.18 Anschließen von AC, DC und PEN

![](_page_33_Picture_4.jpeg)

- Fig. 34: Anschlussbereich des PowerUnit: L1–3, PEN, DC-/+, Digital Input/DRM 0 und RS485/LAN 1–2
- ✓ Die elektrische Anlage ist entsprechend den fünf Sicherheitsregeln getrennt.
- ${\mathscr O}$  DC-Schalter ist ausgeschaltet.

- Auf die Steckerverriegelung des Steckverbinders drücken und den Steckverbinder mit der Anschlussbuchse verbinden, bis sie hörbar einrastet.
  - a) Zunächst die Schutzleiter (PEN, grün/gelb) anschließen.
  - b) Die AC- und DC-Leitungen entsprechend ihrer Kennzeichnung (DC-, DC+, L1, L2 und L3) an der ConnectionBox anschließen.

![](_page_34_Picture_5.jpeg)

Fig. 35: Kabelanschluss

c) Das Ethernet-Kabel der ConnectionBox-Adapterplatine (X6) am Digitaleingang der PowerUnit (Digital Input/DRM 0) anschließen. **d)** Den sicheren Kontakt der Steckverbindungen prüfen.

#### 4.19 PowerUnit befestigen

- Die PowerUnit vorsichtig an die vorgesehene Stelle drücken und festhalten. Dabei darauf achten, dass beim Schließen die Leitungen nicht eingeklemmt oder beschädigt werden.
- 2. M8-Schrauben handfest festziehen.
- Alle vier M8-Schrauben mit einem mit einem Anzugsdrehmoment von 20 Nm über Kreuz anziehen.

35

## 5 Inbetriebnahme

#### 5.1 Vor dem Start

- ✓ Die Erstinbetriebnahme erfolgt auf Grundlage der lokal geltenden Errichtungsbestimmungen.
- Die Polarität und Spannungen der einzelnen angeschlossenen PV-Strings prüfen.

#### 5.2 Startvorgang

- ▷ AC-Schalter schließen (falls vorhanden).
- $\triangleright$  DC-Schalter schließen.

Der *REFUsol 100K* zeigt den Startvorgang durch ein blinkendes grünes Licht an.

- 1. Interne Tests (z. B. Relaistest).
- 2. Netz- und Zuschaltbedingungen sind erfüllt.
- 3. Ausreichende PV-Spannung und -Leistung.
- 4. Der *REFUsol 100K* beginnt Strom in das öffentliche Netz einzuspeisen.

![](_page_35_Picture_12.jpeg)

Fig. 36: Display

# English

#### Tab. 11: Anzeigen und Tasten des Displays

| Anzeige/Taste    | Beschreibung                                                                                                    | Anzeige/Taste               | Beschreibung                                                                                                    |
|------------------|----------------------------------------------------------------------------------------------------|-----------------------------|----------------------------------------------------------------------------------------------------|
| SOLAR            | SOLAR-Anzeige<br>An: DC-Spannung ausreichend; bereit zur<br>Einspeisung<br>Schnell blinkend: DC-Leistung nicht aus-<br>reichend                                                                                                    | FAULT                       | FAULT-Anzeige (Fehler)<br>An: Wechselrichter in Fehlerstatus, keine<br>Einspeisung<br>Blinkend: Benutzer-Aus-Modus<br>Aus: Kein Fehler                                                                                                    |
|                  | <b>Langsam blinkend</b> : DC-Spannung zu hoch<br>oder zu niedrig<br><b>Aus</b> : Keine DC-Spannung                                                                                                    | CLEAR                       | <ul> <li>CLEAR-Taste (Löschen)</li> <li>Zur Bestätigung eines Fehlers die<br/>Taste kurz drücken (weniger als</li> </ul>                                                                                                    |
| <b>安</b><br>GRID | GRID-Anzeige (Netz)<br>An: Netz ist in Ordnung (Einspeisung, wenn<br>SOLAR an und FAULT aus ist)<br>Schnell blinkend: Wechselrichter befindet<br>sich im Aktivierungsstatus<br>Langsam blinkend: Laufende Netzprüfung<br>Aus: Netz nicht verbunden |                             | <ul> <li>5 Sekunden).</li> <li>Taste länger als 5 Sekunden gedrückt<br/>halten, um Benutzerfreigabe (Prüfmo-<br/>dus) zu aktivieren oder zu deaktivieren<br/>Wenn der Modus ist aktiv, blinken die<br/>Clear-Taste und Fault-Anzeige zur<br/>gleichen Zeit.</li> </ul> |
| <b>孝</b> ()      | Bluetooth-Taste<br>An: Verbunden<br>Langsam blinkend: Bereit für Verbindung<br>Schnell blinkend: Verbindungsvorgang                                                                                                    | Aktualisie-<br>rungsstatus  | Die FAULT-Anzeige leuchtet dauerhaft, die<br>GRID- und SOLAR-Anzeige blinken ab-<br>wechselnd.                                                                                                    |
|                  | Aus: Keine Verbindung                                                                                                    | Initialisie-<br>rungsstatus | Die rechte und linke Anzeige blinken wäh-<br>rend des Startvorgangs abwechselnd.                                                                                                    |
|                  |                                                                                                    | Status                      | Die FAULT-Anzeige ist dauerhaft aus, die                                                                                                    |

Tab. 11: Anzeigen und Tasten des Displays

#### aste (Löschen)

- estätigung eines Fehlers die kurz drücken (weniger als Inden). länger als 5 Sekunden gedrückt
- um Benutzerfreigabe (Prüfmou aktivieren oder zu deaktivieren. der Modus ist aktiv, blinken die Taste und Fault-Anzeige zur en Zeit.
- -Anzeige leuchtet dauerhaft, die SOLAR-Anzeige blinken abund linke Anzeige blinken wäh-Startvorgangs abwechselnd.

Die FAULT-Anzeige ist dauerhaft aus, die ...Keine Netz-GRID- und SOLAR-Anzeige blinken abrichtlinie auswechselnd. gewählt"

Ľ

#### 5.3 Wechselrichter mit der Mobilgeräte-App REFUset konfigurieren

Mit der Mobilgeräte-App *REFUset* für iOS- oder Android-Plattformen lassen sich alle notwendigen Einstellungen vornehmen.

Beim ersten Start des *REFUsol 100K* wird in *REFUset* der Bildschirm für die Ersteinrichtung mit folgenden Einstellungen angezeigt:

- Land der Installation
- Gridcode (Netzrichtlinien, mit Mehrfachauswahl)
- Nominale Netzspannung

Optionale Einstellungen:

- Begrenzung der Dauerleistung
- Signal zur Fernabschaltung
- Netzwerkeinstellungen RS485
- Netzwerkeinstellungen Ethernet

Darüber hinaus bietet *REFUset* weitere Funktionen wie eine Fehlerprotokolldatei, Diagramme mit Leistungsdaten und erweiterte Einstellungen.

#### ACHTUNG

- Für bestimmte Einstellungen wird ein persönliches
   Passwort benötigt, das von der REFU Elektronik GmbH auf Anfrage zur Verfügung gestellt wird.
- *REFUset* ist auf dem Mobilgerät installiert.
   *REFUset* ist in Apples App Store für iOS-Geräte und in Googles Play Store für Android-Geräte erhältlich.
   GPS und Bluetooth müssen aktiv und Berechtigungen für die App eingestellt sein.
- 1. Den DC-Schalter einschalten.
- 2. Den AC-Schalter einschalten.
- 3. Bluetooth- und GPS-Modus am Mobilgerät einschalten.
- 4. Die App *REFUset* auf dem Mobilgerät starten.
- 5. Die Bluetooth-Taste auf dem Display des Wechselrichters drücken.
- ➡ Der Wechselrichter wird automatisch gekoppelt und in der App *REFUset* angezeigt. Die Bluetooth-Taste leuchtet blau.

38

#### 5.4 Wechselrichter mit der PC-Software REFUset konfigurieren

Mit der PC-Software REFUset können Firmware-Updates durchgeführt sowie länderspezifische Parameter des *REFUsol 100K* eingestellt werden. Die Verbindung zwischen PC und Wechselrichter kann per Ethernet oder USB (über einen USB-RS485-Konverter) hergestellt werden. Für erweiterte Einstellungen benötigen Sie ein persönliches Passwort, das Sie auf Anfrage vom REFU Service erhalten.

#### Funktionen

- Firmware-Update
- Export von Wechselrichterdaten
- Einspeisebedingungen Spannung und Frequenz
- Rampenhochlaufzeit bei Netzfehler
- Überwachung der Mittelwertspannung
- Überwachung der Außenleiterspannung
- Frequenzabhängige Leistungsreduzierung
- Überwachung der Momentanspannung (Schnellabschaltung)
- Überwachung der Momentanfrequenz
- $\circ~$  Blindleistungsbereitstellung (cos  $\phi)$

• Zuschaltzeiten

• K-Faktor (Fault Ride Through)

REFUset kann unter www.refu.com heruntergeladen werden.

## 6 REFUlog - Überwachungsportal

Der *REFUsol 100K* kann über eine direkte Ethernet-Verbindung zum Internet oder über RS485 und Datengateway REFUcontrol an das Überwachungsportal REFUlog angebunden werden. Sobald eine Internetverbindung hergestellt ist, beginnt der Wechselrichter automatisch, alle fünf Minuten Daten an REFUlog zu senden. Das Sendeintervall kann mit dem Konfigurationstool REFUset geändert werden.

Um die Wechselrichterdaten anzusehen, öffnen Sie www.refu-log.com im Browser und melden sich an oder registrieren sich als neuer Benutzer.

Der Aktivierungscode zum Zuordnen eines oder mehrerer Wechselrichter zu einer Solaranlage befindet sich auf dem Typenschild. REFUlog ist auch als Mobilgeräte-App für Android und iOS erhältlich.

## 7 Technische Daten

#### 7.1 PowerUnit

#### Tab. 12: Technische Daten REFUsol 100K

| DC-DATEN                                                |                  |                  |                   |                   |
|---------------------------------------------------------|------------------|------------------|-------------------|-------------------|
| Betriebsmodus                                           | 83 kVA @ 380 VAC | 88 kVA @ 400 VAC | 100 kVA @ 460 VAC | 100 kVA @ 480 VAC |
| Artikelnr.                                              | 880P100.020      |                  |                   |                   |
| Max. DC-Spannung                                        | 1 100 V          |                  |                   |                   |
| DC-Nennspannung                                         | 600 V            | 620 V            | 695 V             | 725 V             |
| MPPT-Bereich bei Nennleistung                           | 555 900 V        | 585 900 V        | 665 900 V         | 700 900 V         |
| DC-Betriebsbereich                                      | 555 1 000 V      | 585 1 000 V      | 665 1 000 V       | 700 1 000 V       |
| DC-Leerlaufspannung beim Start                          | 595 V            | 625 V            | 720 V             | 750 V             |
| Max. DC-Betriebsspannung                                | 154 A            | 155 A            | 155 A             | 155 A             |
| Max. Kurzschlussstrom I <sub>SC</sub> der PV-Anlage     | 250 A            |                  |                   |                   |
| Max. Kurzschlussstrom I <sub>SC</sub> pro Stringeingang | 25 A             |                  |                   |                   |
| Max. DC/AC-Leistungsverhältnis                          | 150 %            |                  |                   |                   |
| Rückführstrom                                           | 0 A              |                  |                   |                   |

40 Technische Daten PowerUnit

#### Tab. 12: Technische Daten REFUsol 100K

982059/02

2020-11

| DC-DATEN                                |                                                    |         |          |          |    |
|-----------------------------------------|----------------------------------------------------|---------|----------|----------|----|
| DC-Nennleistung                         | 85,5 kW                                            | 90,5 kW | 102,5 kW | 102,5 kW |    |
| MPP-Tracker                             | 1                                                  |         |          |          |    |
| DC-Anschluss PowerUnit zu ConnectionBox | 1 Plus, 1 Minus: Anschlussstecker mit Verriegelung |         |          |          |    |
| AC-DATEN                                |                                                    |         |          |          |    |
| AC-Nennleistung                         | 83,3 kVA                                           | 88 kVA  | 100 kVA  | 100 kVA  |    |
| AC-Nennspannung                         | 380 V                                              | 400 V   | 460 V    | 480 V    |    |
| AC-Nennspannungen                       | 315, 380, 400, 415, 440, 460, 480 V                |         |          |          |    |
| AC-Spannungsbereich                     | 180 528 V                                          |         |          |          |    |
| AC-Netzanschluss/Netzarten              | 3 Phasen, PE/TN-C, TN-S, TN-C-S, TT                |         |          |          |    |
| Nennleistungsfaktor/-bereich            | 1/0,3i 0,3c                                        |         |          |          |    |
| Nennfrequenz/Frequenzbereich            | 50, 60 Hz/45 65 Hz                                 |         |          |          |    |
| Max. AC-Strom                           | 128 A                                              |         |          |          |    |
| Max. AC-Kurzschlussstrom                | 64 A (3-Perioden-Durchschnitt)                     |         |          |          |    |
| Einschaltstrom (Spitze/Dauer)           | 25 A/0,5 ms                                        |         |          |          |    |
| Max. THD                                |                                                    | < 3     | 3 %      |          |    |
|                                         |                                                    |         |          |          |    |
| REFUsol 100K                            |                                                    |         | Technisc | he Daten | 41 |

Technische Daten PowerUnit

#### Tab. 12: Technische Daten REFUsol 100K

| DC-DATEN                                                             |                                 |            |                        |        |
|----------------------------------------------------------------------|---------------------------------|------------|------------------------|--------|
| Max. Wirkungsgrad                                                    | 98,3 %                          | 98,4 %     | 98,7 %                 | 98,7 % |
| Europäischer Wirkungsgrad                                            | 97,9 %                          | 98 %       | 98.5 %                 | 98.5 % |
| Verlustleistung nachts                                               |                                 | < `        | I W                    |        |
| Maximal zulässige externe AC-Sicherung                               |                                 | 160 A, gG, | U <sub>N</sub> = 500 V |        |
| Spitzenstrom (Ip)/Anfangskurzschlussstrom<br>(Ik") gemäß IEC 60690-0 | 128 A/325 A                     |            |                        |        |
| AC-Anschluss PowerUnit zu ConnectionBox                              | Steckverbinder mit Verriegelung |            |                        |        |
| UMGEBUNGSBEDINGUNGEN                                                 |                                 |            |                        |        |
| Kühlung                                                              | Intelligente Aktivkühlung       |            |                        |        |
| Max. Temperatur für Nennleistung                                     | 45 °C                           |            |                        |        |
| Umgebungstemperatur                                                  | -25 +60 °C                      |            |                        |        |
| Relative Luftfeuchtigkeit                                            | 0 100 %                         |            |                        |        |
| Max. Höhe über Meeresspiegel                                         | 3 000 m                         |            |                        |        |
| Geräuschpegel                                                        | < 70 dBA                        |            |                        |        |

42 Technische Daten PowerUnit

| Umgebungsklassifizierung (IEC 60721-3-4)               | 4K4H                                                                                                  |
|--------------------------------------------------------|----------------------------------------------------------------------------------------------------|
| Schutzart PowerUnit/<br>ConnectionBox (IEC 60529)      | IP65/IP54                                                                                             |
| Installationsart                                       | innen, außen, vertikal/horizontal/Mastmontage                                                         |
| SCHUTZFUNKTIONEN                                       |                                                                                                    |
| Netzüberwachung                                        | Spannung, Frequenz, passives und aktives Anti-Islanding, DC-Einspeisung                               |
| Netztrennung                                           | Gate-Block/allpolige redundante Netztrennung                                                          |
| Fehlerstromüberwachung (RCD)/<br>Isolationsüberwachung | Typ 2/ja                                                                                              |
| Kompatibilität externe RCD                             | Тур А/Тур В                                                                                           |
| Schutzklasse (IEC 62109-1)                             | 1                                                                                                    |
| Überspannungskategorie (IEC 60664-1)                   | DC: II/AC: III                                                                                        |
| ALLGEMEINE DATEN                                       |                                                                                                    |
| Topologie                                              | Ohne Transformator                                                                                    |
| Erdung des DC-Pols                                     | nicht zulässig                                                                                        |
| Statusanzeige/Tasten                                   | 4 LEDs (DC-Status, AC-Status, Fehler, Bluetooth <sup>®</sup> )/2 Tasten (Verbinden, Löschen)          |
| Schnittstellen                                         | $2 	imes$ Ethernet-Daisy-Chain/2 $	imes$ RS485, Bluetooth $^{	extsf{B}}$ BLE, 1 x Fern-Abschaltsignal |

English

Technische Daten 4 PowerUnit

43

| Kommunikationsprotokolle        | Sunspec (Modbus TCP, Modbus RTU), USS (Ethernet, RS485)                                                                           |  |  |
|---------------------------------|----------------------------------------------------------------------------------------------------|--|--|
| Abmessungen PowerUnit B x H x T | 673 × 626 × 321 mm                                                                                                    |  |  |
| Gewicht PowerUnit               | 69 kg                                                                                                    |  |  |
| ZERTIFIKATE                     | Alle Zertifikate sind unter www.refu.com verfügbar.                                                                               |  |  |
| EU-Richtlinie                   | 2014/30/EU, 2014/35/EU                                                                                                    |  |  |
| Produkt                         | IEC 62109-1, IEC 62109-2, IEC 62116, IEC 61727, IEC 61683, IEC 62477-1,<br>IEC 61439, ETSI EN 300 328 V.2.1.1                     |  |  |
| EMV                             | IEC 61000-6-2, IEC 61000-6-4                                                                                                    |  |  |
| Umgebung                        | IEC 60068-2-1, -2-2, -2-30, -2-78, -2-14, -2-6, -2-27, -3-2, -2-75, IEC 60529,<br>IEC 60034-9                                     |  |  |
| Netzrichtlinien                 | DIN VDE V 0126-1-1, VDE AR-N 4105, TOR D4, Önorm E 8001-4-712,<br>UTE C15-712-1, VDE AR-N 4105:2018, VDE AR-N 4110:2018, EN 50438 |  |  |

#### 7.2 ConnectionBox-Varianten

2020-11

| Tab. 13: | Technische Daten | ConnectionBox- | Varianten |
|----------|------------------|----------------|-----------|
|          |                  |                |           |

|                           |                                     | Dezentrale ConnectionBox                                      | Zentrale ConnectionBox                                                                 |  |
|---------------------------|-------------------------------------|---------------------------------------------------------------|----------------------------------------------------------------------------------------|--|
| Тур                       |                                     | CBID 100K (1100V-PMH-DCS)                                     | CBIC 100K (1100V-R-DCS)                                                                |  |
| Artikelnr.                |                                     | 937P211.0001                                                  | 936P001.0000                                                                           |  |
|                           | DC-Nennspannung                     | 1 100 V                                                       |                                                                                        |  |
|                           | Max. Stromstärke pro Eingang/Gesamt | 25 A/250 A                                                    | 250 A/250 A                                                                            |  |
| ANG                       | DC-Anschluss                        | 20 Strings Push-In-Klemme 6 16 mm <sup>2</sup>                | Ringkabelschuh 50 240 mm <sup>2</sup>                                                  |  |
| EING                      | DC-Sicherungen (+/- )               | separat bestellbar (Art. No. 922028)                          | separat bestellbar (Art. No. 922028)                                                   |  |
|                           | DC-Lasttrennschalter                | integriert                                                    | integriert                                                                             |  |
|                           | DC-Überspannungsschutz              | separat bestellbar (Art. No. 922021/22                        | separat bestellbar (Art. No. 922021/22                                                 |  |
|                           | AC-Nennspannung                     | 180 – 480 V                                                   | 180 – 480 V                                                                            |  |
| ANG                       | AC-Überspannungsschutz              | separat bestellbar (Art. No. 922023/24)                       | -                                                                                      |  |
| USG/                      | Maximaler AC-Strom                  | 128 A                                                         | 128 A                                                                                  |  |
| A                         | AC-Anschluss                        | L1–L3: M12, PEN: M10,<br>Gewindebolzen 50 240 mm <sup>2</sup> | L1–L3: M10, PEN: M8 (min. 6 mm <sup>2</sup> ),<br>Gewindebolzen 50 150 mm <sup>2</sup> |  |
| Abmessungen B x H x T     |                                     | 760 × 1007 × 166 mm                                           | 760 × 692 × 166 mm                                                                     |  |
| Gewicht                   |                                     | 40 kg                                                         | 25 kg                                                                                  |  |
| REFUsol 100K<br>982059/02 |                                     |                                                               | Technische Daten 45<br>ConnectionBox-Varianten                                         |  |

English

## 8 Übersichtsschaltbilder

![](_page_45_Figure_1.jpeg)

Fig. 37: Übersichtsschaltbild PowerUnit

46 Übersichtsschaltbilder ConnectionBox-Varianten

![](_page_46_Figure_0.jpeg)

Fig. 38: Übersichtsschaltbild ConnectionBox-Versionen

![](_page_46_Figure_2.jpeg)

Fig. 39: Kurven des Temperatur-Deratings

REFUsol 100K 982059/02 2020-11

![](_page_46_Figure_5.jpeg)

Fig. 40: Kurven des Wirkungsgrads

Übersichtsschaltbilder ConnectionBox-Varianten English

Deutsch

## 9 Wartung

Die Wartungsintervalle sind Herstellerempfehlungen, die bei extremen Umgebungsbedingungen möglicherweise verkürzt werden müssen.

#### 9.1 Allgemeine Warnungen

## 🚺 GEFAHR

#### Hochspannung

48

Lebensgefahr durch Stromschlag. Das Produkt arbeitet mit hohen Spannungen:

![](_page_47_Picture_6.jpeg)

- Alle Arbeiten am Produkt sind ausschließlich von Elektrofachkräften auszuführen.
- Wenn der Wechselrichter bei Regen oder Schnee nach vorne gekippt oder die ConnectionBox geöffnet wird, sind geeignete Schutzmaßnahmen zu treffen, damit kein Wasser in die ConnectionBox eindringt. Können keine Schutzmaßnahmen getroffen werden, darf die ConnectionBox nicht geöffnet werden.

## 🥼 GEFAHR

#### Hochspannung

Lebensgefahr durch hohe Spannungen in den spannungsführenden Bauteilen des Wechselrichters, die tödliche Stromschläge verursachen können.

![](_page_47_Picture_12.jpeg)

- Den Wechselrichter vor Arbeiten daran stets von Spannungsquellen trennen.
- Wartezeit von zwei Minuten einhalten.

## 🚹 GEFAHR

#### Hochspannung

Lebensgefahr durch spannungsführende Teile, die nach der Trennung unter Spannung bleiben.

![](_page_47_Picture_18.jpeg)

 Elektrische Anlagen entsprechend den fünf Sicherheitsregeln trennen (siehe Kapitel 2.7).

## VORSICHT

#### Heiße Oberflächen

Verbrennungsgefahr durch heiße Oberflächen. Das Produkt kann während des Betriebs heiß werden.

![](_page_47_Picture_23.jpeg)

- Berührungen während des Betriebs vermeiden.
- Das Produkt vor Durchführung von Arbeiten ausreichend abkühlen lassen.

#### 9.2 Austausch

#### 9.2.1 Austauschen der PowerUnit-Lüfter

Die Lüfter lassen sich einfach austauschen, ohne die PowerUnit zu öffnen.

- ✓ Die elektrischen Anlagen sind entsprechend den fünf Sicherheitsregeln getrennt.
- 1. Die beiden Schrauben der Lüfterplatte lösen.
- 2. Die Lüfterplatte aus der PowerUnit herausnehmen.
- 3. Die Steckverbinder entfernen.
- 4. Die neue Lüfterplatte mit den Steckverbindern an der PowerUnit anbringen.
- 5. Die beiden Schrauben der neuen Lüfterplatte mit einem Anzugsdrehmoment von 0,6 Nm über Kreuz anziehen.
- 6. Lüfter auf Funktion überprüfen.

#### 9.2.2 Austauschen des Lüfters der zentralen ConnectionBox

✓ Die elektrischen Anlagen sind entsprechend den fünf Sicherheitsregeln getrennt.

- Die vier Befestigungsschrauben der PowerUnit lösen. Darauf achten, dass die PowerUnit beim Lösen der letzten Schraube leicht in Richtung der ConnectionBox gedrückt wird.
- 2. Die PowerUnit langsam in die entgegengesetzte Richtung ziehen. Darauf achten, dass der Hydraulikdämpfer in die ConnectionBox eingehängt ist.
- Die PowerUnit mit zwei Personen anheben, jeweils mit einer Hand am Griff und einer Hand auf der Oberseite der PowerUnit.
- 4. Die PowerUnit vorsichtig auf einer trockenen und sauberen Fläche abstellen.
- 5. Die vier Spreiznieten des ConnectionBox-Lüfters mit geeignetem Werkzeug entfernen.
- 6. Beide Kabelbinder an der ConnectionBox-Rückwand abzwicken.
- 7. Steckverbinder zur Adapterplatine abziehen und defekten Lüfter herausziehen.
- 8. Neuen ConnectionBox-Lüfter mit vier neuen Spreiznieten (4 x 9 mm) montieren. Dabei auf die Ausrichtung des Versorgungskabels achten.

- 9. Mit zwei Kabelbindern das Versorgungs-, Ethernetund Sensorkabel an der Rückseite der Connection-Box festzurren.
- 10. Versorgungskabel des ConnectionBox-Lüfters an der Adapterplatine einstecken.
- 11. Die PowerUnit mit zwei Personen anheben, jeweils mit einer Hand am Griff und einer Hand auf der Oberseite der PowerUnit.
- 12. Die PowerUnit vorsichtig in die Gerätehalterung der ConnectionBox einführen.
- 13. Lüfter auf Funktion prüfen.
- 14. Die PowerUnit vorsichtig an die vorgesehene Stelle drücken und festhalten. Dabei darauf achten, dass beim Schließen die Leitungen nicht eingeklemmt oder beschädigt werden.
- 15.M8-Schrauben handfest festziehen.
- 16.Alle vier M8-Schrauben mit einem Anzugsdrehmoment von 20 Nm über Kreuz anziehen.

#### 9.2.3 Überprüfen oder Austauschen der PV-Sicherungen

Die PV-Sicherungen austauschen, wenn die Sicherungen beschädigt sind oder der Sicherungswert je nach Art des eingesetzten Photovoltaikmoduls angepasst werden muss.

- Die elektrische Anlage ist entsprechend den fünf Sicherheitsregeln getrennt.
- ✓ Der AC-Schalter zum Wechselrichter ist geöffnet.
- ✓ Der DC-Schalter ist geöffnet.
- Wenn kein zusätzlicher DC-Schalter zum Trennen der Stromversorgung vom Photovoltaikgenerator vorhanden ist, Wartungsarbeiten nur nachts durchführen.
- 1. Die Verriegelungen des DC-Sicherungsbereichs öffnen.
- Den Deckel des DC-Sicherungsbereichs abnehmen. Dabei die PE-Verbindung zum Deckel nicht mechanisch belasten.
- 3. Die Sicherungen einer Sichtprüfung unterziehen.

REFUsol 100K 982059/02 2020-11

50

- 4. Die Sicherungen gegebenenfalls durch neue ersetzen. Dabei die Sicherung mit der Sicherungszange herausnehmen. (Die Sicherungszange ist unter der Art.-Nr. 922027 optional erhältlich.)
- 5. Vor dem Einbau Sicherungen auf Funktion prüfen.
- 6. Die neue Sicherung mit der Sicherungszange in den Sicherungshalter einsetzen.
- 7. Den Deckel anbringen und die Verriegelungen schließen.

#### 9.2.4 Austauschen der DC-Kabeldurchführung an der dezentralen ConnectionBox

Ein gefahrloser Austausch der DC-Kabeldurchführung ist nur möglich, wenn keine DC-Leitungen angeschlossen sind.

- ✓ Die elektrischen Anlagen sind entsprechend den fünf Sicherheitsregeln getrennt.
- ✓ Alle DC-Leitungen sind freigeschalten und von der DC-Anschlussstellen entfernt.
- 1. Die vier Schrauben der Kabeldurchführung lösen.
- 2. Die Kabeldurchführung vorsichtig heraushebeln.

- Den Gehäuseaussparung für die Kabeldurchführung reinigen.
- 4. Die Kabeldurchführung an einer Seite anbringen und auf der anderen Seite einschieben, bis sie einrastet.
- 5. Die vier Schrauben der Kabeldurchführung anziehen.

#### 9.2.5 Austauschen der ConnectionBox-Dichtung

- ✓ Die elektrischen Anlagen sind entsprechend den fünf Sicherheitsregeln getrennt.
- Die vier Befestigungsschrauben der PowerUnit lösen. Darauf achten, dass die PowerUnit beim Lösen der letzten Schraube leicht in Richtung der ConnectionBox gedrückt wird.
- 2. Die PowerUnit langsam in die entgegengesetzte Richtung ziehen. Darauf achten, dass der Hydraulikdämpfer in die ConnectionBox eingehängt ist.
- 3. Die Dichtung durch eine neue ersetzen.
- 4. Die PowerUnit vorsichtig an die vorgesehene Stelle drücken und festhalten.
- 5. Die M8-Schrauben der PowerUnit mit dem Anzugsdrehmoment von 20 Nm kreuzweise anziehen.

#### 9.3 Wartungsintervalle

\* Es können (je nach Standort und Umgebungsbedingungen) kürzere Wartungsintervalle erforderlich sein.

| Durchzuführende Maßnahmen                                                                                                  | Intervall  |
|----------------------------------------------------------------------------------------------------|------------|
| Reinigung oder Austausch der Luftauslassplat-<br>te.                                                                       | 12 Monate* |
| Sichtprüfung des Kühlkörpers und gegebenen-<br>falls Reinigung (nach Ausbau der Luftauslas-<br>splatte).                   | 12 Monate* |
| Überprüfung des Inneren der ConnectionBox auf<br>Staubablagerungen, Schmutz, Feuchtigkeit und<br>Wassereintritt von außen. | 5 Jahre*   |
| Überprüfung der PowerUnit-Lüfter auf Funktion und Betriebsgeräusche.                                                       | 12 Monate  |
| Überprüfung der ConnectionBox-Lüfter auf<br>Funktion und Betriebsgeräusche.                                                | 12 Monate  |
| Sichtprüfung der ConnectionBox-Sicherungen (dezentrale ConnectionBox).                                                     | 12 Monate* |
| Überprüfung des Überspannungsschutzgeräts<br>(AC- und DC-Seite) und der externen Sicherun-<br>gen auf Beschädigung.        | 12 Monate  |

#### Durchzuführende Maßnahmen

Intervall

| Überprüfung der Festigkeit der Klemmverbin-<br>dungen der Stromkabel und gegebenenfalls er-<br>neutes Anziehen. Auf Verfärbungen/<br>/eränderungen an der Isolierung und den Klem-<br>men achten. Beschädigte oder korrodierte Ka-<br>pelverbindungen oder Kontaktelemente<br>ersetzen. | 12 Monate  |
|----------------------------------------------------------------------------------------------------|------------|
| Funktionsprüfung der Isolierungsüberwachung.                                                                                                    | 12 Monate  |
| Überprüfung von AC- und DC-Spannungen.                                                                                                    | 12 Monate  |
| Überprüfung des Startverhaltens.                                                                                                    | 12 Monate  |
| Überprüfung des Displays oder der LEDs auf<br>Funktion.                                                                                                    | 12 Monate  |
| Überprüfung von Warnhinweisen (Aufklebern)<br>und gegebenenfalls Austausch der Aufkleber.                                                                                                    | 12 Monate  |
| Dokumentation der Betriebsumgebung und des<br>Gerätes mit einer Kamera.                                                                                                    | 12 Monate  |
| Sichtprüfung der Petriehchedingungen Min                                                                                                    | 12 Monato* |

Sichtprüfung der Betriebsbedingungen. Mindestabstand (2 m) zu umliegenden Sträuchern, Hecken usw. prüfen.

Austausch der Gerätelüfter, wenn die Lüfter als 8 Jahre\* defekt angezeigt werden.

| Austausch der DC-Sicherungen | 10 Jahre* |
|------------------------------|-----------|
| dezentrale ConnectionBox).   |           |

52 Wartung Wartungsintervalle

## 10 Entsorgung

Die Verpackung und die ausgetauschten Teile sind nach den Vorschriften des Landes, in dem das Produkt installiert ist, zu entsorgen. Der *REFUsol 100K* darf nicht zusammen mit dem normalen Hausmüll entsorgt werden. Der *REFUsol 100K* ist RoHS-konform.

Für eine vollständige Rücknahme des Produkts, den REFU Service kontaktieren. English

REFUsol 100K 982059/02 2020-11 Entsorgung Wartungsintervalle

## 11 Fehlerbehebung

#### 11.1 Fehlerliste

| Fehlercode | Meldung              | Beschreibung                                                                           | Anweisungen                                                                                                    |
|------------|----------------------|----------------------------------------------------------------------------------------|----------------------------------------------------------------------------------------------------|
| 11005      | Isolationsfehler     | Beim Selbsttest vor der Netzzuschaltung wur-<br>de ein Isolierungsfehler festgestellt. | <ul> <li>Messwert bzw. Grenzwert in REFUset<br/>überprüfen.</li> <li>Die Installation des Wechselrichters prü-<br/>fen.</li> <li>PE-Anschluss prüfen.</li> <li>Auf fehlerhafte Kabel prüfen (z. B. beschä-<br/>digte Isolierung).</li> <li>Installation des Solargenerators prüfen.</li> </ul> |
| 70004      | SafetyRelay zerstört | Der Selbsttest der Sicherheitsrelais konnte<br>nicht erfolgreich abgeschlossen werden. | <ul> <li>DC-Schalter öffnen und wieder schließen.</li> <li>Wenn der Fehler mehrfach auftritt, REFU</li> </ul>                                                                                                    |
| 70005      | RelayTest Timeout 1  | Beim Selbsttest der Sicherheitsrelais wurde<br>ein Kommunikationsproblem festgestellt. | Service kontaktieren.                                                                                                    |
| 70006      | RelayTest Timeout 2  |                                                                                        |                                                                                                    |
| 70007      | RelayTest Timeout 3  |                                                                                        |                                                                                                    |
| 70008      | RelayTest Timeout 4  |                                                                                        |                                                                                                    |

| Fehlercode | Meldung           | Beschreibung                                                                                                    | Anweisungen                                                                                                    |
|------------|-------------------|----------------------------------------------------------------------------------------------------|----------------------------------------------------------------------------------------------------|
| 90006      | Netzüberspannung  | Mindestens eine Netzphase überschreitet den konfigurierten Überspannungsgrenzwert für die konfigurierte Zeitdauer.                                                                                                    | <ul> <li>Spannung aller drei Phasen mit REFUset<br/>und mit einem True-RMS-Messgerät mes-<br/>sen.</li> <li>Den konfigurierten Spannungsgranzwert</li> </ul>                                                             |
| 90007      | Netzunterspannung | Mindestens eine Netzphase unterschreitet<br>den konfigurierten Unterspannungsgrenzwert<br>für die konfigurierte Zeitdauer.                                                                                                    | sowie die konfigurierte Nennspannung<br>überprüfen.                                                                                                    |
| 90008      | Überfrequenz      | Die Netzfrequenz überschreitet den konfigu-<br>rierten Grenzwert für die konfigurierte Zeit-<br>dauer.                                                                                                    | <ul> <li>Spannung aller drei Phasen mit REFUset<br/>und mit einem True-RMS-Messgerät mes-<br/>sen.</li> <li>Den konfigurierten Ereguenzgenzuert en</li> </ul>                                                            |
| 90009      | Unterfrequenz     | Die Netzfrequenz unterschreitet den konfigu-<br>rierten Grenzwert für die konfigurierte Zeit-<br>dauer.                                                                                                    | <ul> <li>Den konfigurierten Frequenzgrenzwert so-<br/>wie die konfigurierte Nennfrequenz über-<br/>prüfen.</li> </ul>                                                                                                    |
| 9000B      | DC-Unsymmetrie    | Das Gerät hat sich aufgrund einer Unsymme-<br>trie in der internen DC-Spannung vom Netz<br>getrennt und wird kurzfristig wieder zuge-<br>schaltet.                                                                                               | <ul> <li>Wenn der Fehler mehrfach auftritt, REFU<br/>Service kontaktieren.</li> </ul>                                                                                                    |
| 90011      | DC-Überspannung   | Das Gerät hat sich aufgrund einer DC-Über-<br>spannung im Eingang des Wechselrichters<br>vom Netz getrennt. Sobald die gemessene<br>Leerlaufspannung unterhalb des erlaubten<br>Grenzwerts liegt, schaltet das Gerät automa-<br>tisch wieder zu. | <ul> <li>Die DC-Spannung des Solargenerators<br/>überprüfen. Für die Zuschaltung muss die<br/>Spannung unterhalb von 1 000 VDC liegen.<br/>Die maximale DC-Leerlaufspannung darf<br/>max. 1 100 VDC betragen.</li> </ul> |

| Fehlercode | Meldung              | Beschreibung                                                                                                    | Anweisungen                                                                                                    |
|------------|----------------------|----------------------------------------------------------------------------------------------------|----------------------------------------------------------------------------------------------------|
| 90013      | AFI-Schutz ausgelöst | Die allstromsensitive Fehlerstrommessung<br>hat eine relative oder absolute Überschreitung<br>des eingestellten Grenzwertes gemessen.                               | <ul> <li>Messwert bzw. Grenzwert in REFUset<br/>überprüfen.</li> <li>Die Installation des Wechselrichters prü-<br/>fen.</li> <li>PE-Anschluss prüfen.</li> <li>Auf fehlerhafte Kabel prüfen (z. B. beschä-<br/>digte Isolierung).</li> <li>Installation des Solargenerators prüfen.</li> </ul> |
| 90020      | Initialisierung C1   | Die Systeminitialisierung ist nicht erfolgreich                                                                                                    | <ul> <li>Gerät aktualisieren, wenn eine neue Firm-<br/>ware-Version existiert.</li> </ul>                                                                                                    |
| 90021      | Initialisierung CO   |                                                                                                    | <ul> <li>Bleibt der Fehler bestehen, bitte REFU<br/>Service kontaktieren</li> </ul>                                                                                                    |
| 90024      | Parameterfehler SR   | Während der Systeminitialisierung wurde die<br>Geräteparametrierung nicht geladen.                                                                                  |                                                                                                    |
| 90028      | Update Start         | Der Betrieb des Wechselrichters wurde unter-<br>brochen, um ein Firmware-Update durchzu-<br>führen. Nach erfolgreichem Update startet<br>das Gerät automatisch neu. | <ul> <li>Warten, bis der Update-Vorgang abge-<br/>schlossen ist.</li> </ul>                                                                                                    |
| 90029      | Update Fehler        | Während des Firmware-Updates ist wieder-<br>holt ein Fehler aufgetreten.                                                                                            | <ul> <li>Das korrekte Firmware-Paket erneut von<br/>der Hersteller-Webseite herunterladen<br/>und das Update erneut starten.</li> <li>Bleibt der Fehler bestehen, bitte REFU<br/>Service kontaktieren.</li> </ul>                                                                              |
| 9002A      | Keep Alive Signal    | Interne Kommunikation ist gestört. Das Gerät wird automatisch neu gestartet.                                                                                        | <ul> <li>Bleibt der Fehler bestehen, bitte REFU<br/>Service kontaktieren.</li> </ul>                                                                                                    |
| 9002B      | Update Ende          | Das Firmware-Update wurde erfolgreich ab-<br>geschlossen.                                                                                                    | Nur zur Information.                                                                                                    |

56 Fehlerbehebung Fehlerliste

| Fehlercode | Meldung              | Beschreibung                                                                                                    | Anweisungen                                                                                                    |
|------------|----------------------|----------------------------------------------------------------------------------------------------|----------------------------------------------------------------------------------------------------|
| 9002D      | Antilslanding ROCOF  | Es wurde ein Inselnetz mit der ROCOF-Metho-<br>de erkannt. Das Gerät trennt sich vom Netz<br>und startet bei normalen Netzbedingungen<br>automatisch nach 30 Sekunden wieder.   | <ul> <li>Den Netzanschluss pr üfen und die Span-<br/>nungen mit einem True-RMS-Messger ät<br/>messen.</li> </ul>                                                    |
| 9002E      | Antilslanding Active | Es wurde ein Inselnetz mit der aktiven Metho-<br>de erkannt. Das Gerät trennt sich vom Netz<br>und startet bei normalen Netzbedingungen<br>automatisch nach 30 Sekunden wieder. |                                                                                                    |
| 9002F      | FFS nur lesbar       | Die interne Datenspeicherung ist aufgrund ei-<br>nes Flash-Fehlers nicht möglich.                                                                                               | <ul> <li>Bitte REFU Service kontaktieren.</li> </ul>                                                                                                    |
| 90030      | Absolute-DC zu hoch  | Der gemessene DC-Anteil im AC-Strom liegt<br>über dem konfigurierten Grenzwert.                                                                                                 |                                                                                                    |
| 90031      | ETH-Link verloren    | Die Ethernet-Verbindung wurde unterbro-<br>chen.                                                                                                    | <ul> <li>Alle Ethernet-Kabel im System (am Wech-<br/>selrichter, Router, Switch usw.) auf korrek-<br/>ten Anschluss und Beschädigungen über-<br/>prüfen.</li> </ul> |
| 90032      | Neustart             | Hinweis auf einen Neustart des Systems.                                                                                                    | <ul> <li>Sollten im täglichen Betrieb diese Hinweise<br/>vermehrt auftreten, bitte REFU Service<br/>kontaktieren.</li> </ul>                                        |
| 90034      | Relativ-DC zu hoch   | Der gemessene DC-Anteil im AC-Strom liegt<br>über dem konfigurierten Grenzwert. Das Gerät<br>startet automatisch neu.                                                           | <ul> <li>Bitte REFU Service kontaktieren.</li> </ul>                                                                                                    |
| 90050      | AC-Bedingung         | Die AC-Einschaltbedingung ist noch nicht er-<br>füllt (Netzfrequenz, AC-Spannung).                                                                                              | <ul> <li>Warten, bis das Netz stabil ist.</li> </ul>                                                                                                    |

57

| Fehlercode | Meldung              | Beschreibung                                                                                                    | Anweisungen                                                                                                    |
|------------|----------------------|----------------------------------------------------------------------------------------------------|----------------------------------------------------------------------------------------------------|
| 90051      | DC-Bedingung         | Die DC-Einschaltbedingung ist noch nicht er-<br>füllt (DC-Spannung).                                                     | <ul> <li>Warten, bis die DC-Spannung ausreichend<br/>ist.</li> </ul>                                                                                                    |
| 90052      | Benutzersperre aktiv | Die Benutzersperre ist aktiv.                                                                                            | <ul> <li>Die Benutzersperre durch Drücken der Ta-<br/>ste "Clear" (REFUsol 100K) für mindestens<br/>fünf Sekunden deaktivieren.</li> </ul>                                                                             |
| 90054      | Netzüberspannung 2   | Die mittlere Netzspannung liegt über dem<br>konfigurierten Grenzwert der Spannungsmit-<br>telwert-Überwachung.           | <ul> <li>Spannung aller drei Phasen mit REFUset<br/>und mit einem True-RMS-Messgerät mes-<br/>sen.</li> <li>Den konfigurierten Spannungsmittelwert<br/>sowie die konfigurierte Nennspannung<br/>überprüfen.</li> </ul> |
| 90055      | Netzüberspannung AL  | Die Außenleiterspannung einer Phase über-<br>schreitet den konfigurierten Grenzwert für die<br>konfigurierte Zeitdauer.  | <ul> <li>Spannung aller drei Phasen mit REFUset<br/>und mit einem True-RMS-Messgerät mes-<br/>sen.</li> </ul>                                                                                                    |
| 90056      | Netzunterspannung AL | Die Außenleiterspannung einer Phase unter-<br>schreitet den konfigurierten Grenzwert für die<br>konfigurierte Zeitdauer. | <ul> <li>Den konfigurierten Spannungsgrenzwert<br/>sowie die konfigurierte Nennspannung<br/>überprüfen.</li> </ul>                                                                                                    |
| 90057      | Watchdog C0          | Die interne Firmware-Schutzfunktion wurde<br>ausgelöst.                                                                  | <ul> <li>Bitte REFU Service kontaktieren.</li> </ul>                                                                                                    |
| 90058      | Watchdog C1          |                                                                                                    |                                                                                                    |
| 90059      | LT Firmware          | Die Software des LT/Safety-Prozessors ist de-<br>fekt.                                                                   | <ul> <li>Das korrekte Firmware-Paket erneut von<br/>der Hersteller-Webseite herunterladen<br/>und das Update erneut starten.</li> <li>Bleibt der Fehler bestehen, bitte REFU<br/>Service kontaktieren.</li> </ul>      |

| Fehlercode | Meldung            | Beschreibung                                                                                                    | Anweisungen                                                          |
|------------|--------------------|----------------------------------------------------------------------------------------------------|----------------------------------------------------------------------|
| 90061      | Update info        | -                                                                                                    | Keine Maßnahme erforderlich.                                         |
| 90062      | Fault ride through | Hinweis auf Instabilitäten im Netz, die ent-<br>sprechend unterschiedlichen Länderregulie-<br>rungen durchfahren werden müssen. |                                                                      |
| 90071      | DFLASH Fixed       | -                                                                                                    |                                                                      |
| 90072      | DFLASH Reset       | Das Gerät hat wichtige Konfigurationspara-<br>meter verloren.                                                                   | <ul> <li>Bitte REFU Service kontaktieren.</li> </ul>                 |
| 90073      | Test Information   | -                                                                                                    | Keine Maßnahme erforderlich.                                         |
| 90074      | Test Notification  | -                                                                                                    |                                                                      |
| 90075      | TestTemporaryFail  | -                                                                                                    |                                                                      |
| 90082      | HW VPos Einspeisen | Der Hardwareschutz hat eine unzulässige<br>Überspannung im positiven Zwischenkreis er-<br>kannt.                                | <ul> <li>DC-Spannung auf zulässigen Bereich prü-<br/>fen.</li> </ul> |
| 90083      | HW VNeg Einspeisen | Der Hardwareschutz hat eine unzulässige<br>Überspannung im negativen Zwischenkreis<br>erkannt.                                  |                                                                      |

| Fehlercode | Meldung              | Beschreibung                                                                                       | Anweisungen                                                                                                    |
|------------|----------------------|----------------------------------------------------------------------------------------------------|----------------------------------------------------------------------------------------------------|
| 90084      | HW PowNok Einspeisen | Der Hardwareschutz hat ein Problem in der<br>Spannungsversorgung der Leistungsschalter<br>erkannt. | <ul> <li>DC-Schalter öffnen und wieder schließen.</li> <li>Wenn Fehler mehrfach auftritt, REFU Service kontaktieren.</li> </ul> |
| 90085      | HW DcUnsy Einspeisen | Der Hardwareschutz hat eine unzulässige Un-<br>symmetrie im Zwischenkreis erkannt.                 |                                                                                                    |
| 90086      | HW Treib Einspeisen  | Der Hardwareschutz hat ein Problem im Trei-<br>ber der IGBTs erkannt.                              |                                                                                                    |
| 90087      | HW I L1 Einspeisen   | Der Hardwareschutz hat einen unzulässigen<br>Überstrom in L1 erkennt                               |                                                                                                    |
| 90088      | HW I L2 Einspeisen   | Oberstrom in LT erkannt.                                                                           |                                                                                                    |
| 90089      | HW I L3 Einspeisen   |                                                                                                    |                                                                                                    |
| 9008A      | IGBT Übertemperatur  | Die Temperatur der IGBTs übersteigt den zu-<br>lässigen Grenzwert.                                 | <ul> <li>Wechselrichter bei hohen Umgebungstem-<br/>peraturen nicht mit Volllast laufen lassen.</li> </ul>                      |
| 9008B      | Luft Übertemperatur  | Die Temperatur des Innenraums übersteigt<br>den zulässigen Grenzwert.                              |                                                                                                    |

| Fehlercode | Meldung              | Beschreibung                                                                                  | Anweisungen                                                                                                    |
|------------|----------------------|-----------------------------------------------------------------------------------------------|----------------------------------------------------------------------------------------------------|
| 9008C      | HW Fehler Einspeisen | Der Hardwareschutz hat einen allgemeinen<br>Fehler erkannt.                                   | <ul> <li>Wenn Fehler mehrfach auftritt, REFU Ser-<br/>vice kontaktieren.</li> </ul>                                                 |
| 9008D      | HeartBeat Main       | Ein internes Kommunikationsproblem wurde                                                      |                                                                                                    |
| 9008E      | ComTimeout Error     | Gerätes und einem anschließenden Neustart.                                                    |                                                                                                    |
| 9008F      | ComTimeout Running   |                                                                                               |                                                                                                    |
| 90090      | ComTimeout ParamInit |                                                                                               |                                                                                                    |
| 90091      | HeartBeat Safety     |                                                                                               |                                                                                                    |
| 90092      | Under Freq Safety    | Die Netzfrequenz unterschreitet den konfigu-<br>rierten Grenzwert für die konfigurierte Zeit. | <ul> <li>Frequenz aller drei Phasen mit REFUset<br/>und mit einem True-RMS-Messgerät mes-</li> </ul>                                |
| 90093      | Over Freq Safety     | Die Netzfrequenz überschreitet den konfigu-<br>rierten Grenzwert für die konfigurierte Zeit.  | <ul> <li>sen.</li> <li>Den konfigurierten Frequenzgrenzwert so-<br/>wie die konfigurierte Nennfrequenz über-<br/>prüfen.</li> </ul> |
| 90094      | Under Volt Safety    | Die Netzspannung unterschreitet den konfigu-<br>rierten Grenzwert für die konfigurierte Zeit. | <ul> <li>Spannung aller drei Phasen mit REFUset<br/>und mit einem True-RMS-Messgerät mes-</li> </ul>                                |
| 90095      | Over Volt Safety     | Die Netzspannung überschreitet den konfigu-<br>rierten Grenzwert für die konfigurierte Zeit.  | <ul> <li>Sen.</li> <li>Den konfigurierten Spannungsgrenzwert<br/>sowie die konfigurierte Nennspannung<br/>überprüfen.</li> </ul>    |
| 90096      | Safety Test Noti     | -                                                                                             | Keine Maßnahme erforderlich.                                                                                                    |

| Fehlercode | Meldung              | Beschreibung                                                                                                    | Anweisungen                                                                                                    |
|------------|----------------------|----------------------------------------------------------------------------------------------------|----------------------------------------------------------------------------------------------------|
| 90097      | Safety General       | Es besteht ein Problem mit dem Safety-Pro-                                                                                                    | ► Bitte REFU Service kontaktieren.                                                                                                    |
| 90098      | Safety Other         | ZESSOF.                                                                                                    |                                                                                                    |
| 90099      | Safety APP NOK       |                                                                                                    |                                                                                                    |
| 9009A      | Safety Watchdog      |                                                                                                    |                                                                                                    |
| 9009B      | Safety Zustand NOK   |                                                                                                    |                                                                                                    |
| 9009C      | Safety unbek Zustand |                                                                                                    |                                                                                                    |
| 9009D      | SafetyParamInit NOK  |                                                                                                    |                                                                                                    |
| 9009E      | Safety Start NOK     |                                                                                                    |                                                                                                    |
| 9009F      | Safety Neustart NOK  |                                                                                                    |                                                                                                    |
| 900A0      | Safety Error Timeout |                                                                                                    |                                                                                                    |
| 900A1      | Safety SonderUpdate  |                                                                                                    |                                                                                                    |
| 900A2      | AntiIslanding SMS    | Es wurde ein Inselnetz anhand der SMS-Me-<br>thode erkannt. Das Gerät trennt sich vom Netz<br>und startet bei normalen Netzbedingungen<br>automatisch nach 30 Sekunden wieder. | <ul> <li>Spannung aller drei Phasen mit REFUset<br/>und mit einem True-RMS-Messgerät mes-<br/>sen.</li> <li>Den konfigurierten Spannungsgrenzwert<br/>sowie die konfigurierte Nennspannung<br/>überprüfen.</li> </ul> |

62 Fehlerbehebung Fehlerliste

| Fehlercode | Meldung              | Beschreibung                                                                                                    | Anweisungen                                                                          |
|------------|----------------------|----------------------------------------------------------------------------------------------------|--------------------------------------------------------------------------------------|
| 900A3      | SafetyRelay 1 klemmt | Das Sicherheitsrelais L1 ist verklemmt.                                                                                                    | ▶ Bitte REFU Service kontaktieren.                                                   |
| 900A4      | SafetyRelay 2 klemmt | Das Sicherheitsrelais L2 ist verklemmt.                                                                                                    |                                                                                      |
| 900A5      | SafetyRelay 3 klemmt | Das Sicherheitsrelais L3 ist verklemmt.                                                                                                    |                                                                                      |
| 900A6      | MainRelay 1 klemmt   | Das Hauptrelais L1 ist verklemmt.                                                                                                    |                                                                                      |
| 900A7      | MainRelay 2 klemmt   | Das Hauptrelais L2 ist verklemmt.                                                                                                    |                                                                                      |
| 900A8      | MainRelay 3 klemmt   | Das Sicherheitsrelais L3 ist verklemmt.                                                                                                    |                                                                                      |
| 900AA      | Externer Lüfter NOK  | Der externe Lüfter funktioniert nicht. Das Ge-<br>rät begrenzt selbstständig seine Leistung, um<br>die Temperatur des Gerätes in einem sicheren<br>Bereich zu halten. | <ul> <li>Die externen Lüfter gemäß Bedienungsan-<br/>leitung austauschen.</li> </ul> |
| 900AB      | Interner Lüfter NOK  | Der interne Lüfter funktioniert nicht. Das Ge-<br>rät begrenzt selbstständig seine Leistung, um<br>die Temperatur des Gerätes in einem sicheren<br>Bereich zu halten. | <ul> <li>Bitte REFU Service kontaktieren.</li> </ul>                                 |
| 900AC      | Start Information    | -                                                                                                    | Keine Maßnahme erforderlich.                                                         |
| A017D      | Phase Defekt         | Der Strom-Istwert weicht vom Strom-Sollwert ab.                                                                                                    | <ul> <li>Bitte REFU Service kontaktieren.</li> </ul>                                 |
| A017E      | HW Fehler Aktivieren | Generelle Hardwareabschaltung durch den<br>Wechselrichter während der Aktivierungspha-<br>se. Dieser Fehler sollte sich selbständig behe-<br>ben.                     | <ul> <li>Wenn Fehler mehrfach auftritt, REFU Ser-<br/>vice kontaktieren.</li> </ul>  |

Fehlerbehebung 63 Fehlerliste

| Fehlercode | Meldung              | Beschreibung                                                                                                    | Anweisungen                                                                                                    |
|------------|----------------------|----------------------------------------------------------------------------------------------------|----------------------------------------------------------------------------------------------------|
| A017F      | HW VPos Aktivieren   | Der Hardwareschutz hat während der Aktivie-<br>rungsphase eine unzulässige Überspannung<br>im positiven Zwischenkreis erkannt. | <ul> <li>DC-Spannung auf erlaubten Bereich prü-<br/>fen.</li> </ul>                                                                     |
| A0180      | HW VNeg Aktivieren   | Der Hardwareschutz hat während der Aktivie-<br>rungsphase eine unzulässige Überspannung<br>im negativen Zwischenkreis erkannt. |                                                                                                    |
| A0181      | HW PowNok Aktivieren | Der Hardwareschutz hat während der Aktivie-<br>rungsphase ein Problem mit den Leistungs-<br>schaltern erkannt.                 | <ul> <li>Wenn Fehler mehrfach auftritt, REFU Ser-<br/>vice kontaktieren.</li> </ul>                                                     |
| A0182      | HW DcUnsy Aktivieren | Der Hardwareschutz hat während der Aktivie-<br>rungsphase eine unzulässige Unsymmetrie im<br>Zwischenkreis erkannt.            | <ul> <li>DC-Schalter öffnen und wieder schließen.</li> <li>Wenn der Fehler mehrfach auftritt, REFU<br/>Service kontaktieren.</li> </ul> |
| A0183      | HW Treib Aktivieren  | Der Hardwareschutz hat während der Aktivie-<br>rungsphase ein Problem im Treiber des Lei-<br>stungsschalters erkannt.          |                                                                                                    |
| A0184      | HW I L1 Aktivieren   | Der Hardwareschutz hat während der Aktivie-<br>rungsphase einen unzulässigen Überstrom in<br>L1 erkannt.                       |                                                                                                    |
| A0185      | HW I L2 Aktivieren   | Der Hardwareschutz hat während der Aktivie-<br>rungsphase einen unzulässigen Überstrom in<br>L2 erkannt.                       |                                                                                                    |
| A0186      | HW I L3 Aktivieren   | Der Hardwareschutz hat während der Aktivie-<br>rungsphase einen unzulässigen Überstrom in<br>L3 erkannt.                       |                                                                                                    |

| Fehlercode | Meldung              | Beschreibung                                                                                                    | Anweisungen                                                                                                    |
|------------|----------------------|----------------------------------------------------------------------------------------------------|----------------------------------------------------------------------------------------------------|
| A0187      | HW Fehler VorAktiv   | Der Hardwareschutz hat vor der Aktivierungs-<br>phase einen allgemeinen Fehler erkannt.                                      | <ul> <li>Wenn Fehler mehrfach auftritt, REFU Ser-<br/>vice kontaktieren.</li> </ul>                                                     |
| A0188      | HW OverVPos VorAktiv | Der Hardwareschutz hat vor der Aktivierungs-<br>phase eine unzulässige Überspannung im po-<br>sitiven Zwischenkreis erkannt. | <ul> <li>DC-Spannung auf erlaubten Bereich prü-<br/>fen.</li> </ul>                                                                     |
| A0189      | HW OverVNeg VorAktiv | Der Hardwareschutz hat vor der Aktivierungs-<br>phase eine unzulässige Überspannung im ne-<br>gativen Zwischenkreis erkannt. |                                                                                                    |
| A018A      | HW PowerNOK VorAktiv | Der Hardwareschutz hat vor der Aktivierungs-<br>phase ein Problem mit den Leistungsschal-<br>tern erkannt.                   | <ul> <li>Wenn Fehler mehrfach auftritt, REFU Ser-<br/>vice kontaktieren.</li> </ul>                                                     |
| A018B      | HW DC Unsym VorAktiv | Der Hardwareschutz hat vor der Aktivierungs-<br>phase eine unzulässige Unsymmetrie im Zwi-<br>schenkreis erkannt.            | <ul> <li>DC-Schalter öffnen und wieder schließen.</li> <li>Wenn der Fehler mehrfach auftritt, REFU<br/>Service kontaktieren.</li> </ul> |
| A018C      | HW Treiber VorAktiv  | Der Hardwareschutz hat vor der Aktivierungs-<br>phase ein Problem im Treiber des Leistungs-<br>schalters erkannt.            |                                                                                                    |

| Fehlercode | Meldung               | Beschreibung                                                                                           | Anweisungen                                                                                                    |
|------------|-----------------------|----------------------------------------------------------------------------------------------------|----------------------------------------------------------------------------------------------------|
| A018D      | HW I L1 VorAktiv      | Der Hardwareschutz hat vor der Aktivierungs-<br>phase einen unzulässigen Überstrom in L1 er-<br>kannt. | <ul> <li>DC-Schalter öffnen und wieder schließen.</li> <li>Wenn der Fehler mehrfach auftritt, REFU<br/>Service kontaktieren.</li> </ul>              |
| A018E      | HW I L2 VorAktiv      | Der Hardwareschutz hat vor der Aktivierungs-<br>phase einen unzulässigen Überstrom in L2 er-<br>kannt. |                                                                                                    |
| A018F      | HW I L3 VorAktiv      | Der Hardwareschutz hat vor der Aktivierungs-<br>phase einen unzulässigen Überstrom in L3 er-<br>kannt. |                                                                                                    |
| A0190      | Duty NOK              | -                                                                                                    | Keine Maßnahme erforderlich.                                                                                                    |
| A0191      | AFI Selbsttest        | Der Selbsttest der allstromsensitiven Fehler-<br>stromüberwachung ist fehlgeschlagen.                  | <ul> <li>Bitte REFU Service kontaktieren.</li> </ul>                                                                                                 |
| A0192      | DC Vorladung unter U  | Die DC-Eingangsspannung ist zu niedrig für<br>den Vorladeprozess.                                      | <ul><li>Anschlüsse prüfen.</li><li>DC-Schalter öffnen.</li></ul>                                                                                     |
| A0193      | DC Vorladung NOK      | Kurzausfall: Die DC-Vorladung ist unvollstän-<br>dig.                                                  | <ul> <li>AC- und DC-Schalter öffnen und wieder<br/>schließen.</li> <li>Wenn der Fehler weiterhin auftritt, REFU<br/>Service kontaktieren.</li> </ul> |
| A0194      | DC Vorladung Warnung  | Kurzausfall: Die DC-Vorladung ist unvollstän-<br>dig.                                                  | <ul> <li>REFU Service kontaktieren.</li> </ul>                                                                                                    |
| A0195      | DC Vorladung Stoerung | Ein Hardwaredefekt könnte vorliegen.                                                                   | <ul> <li>AC- und DC-Schalter öffnen, um das Gerät<br/>stromlos zu schalten.</li> <li>REFU Service kontaktieren.</li> </ul>                           |

66 Fehlerbehebung Fehlerliste

| Fehlercode | Meldung            | Beschreibung                                                                                                    | Anweisungen                                                                                                    |
|------------|--------------------|----------------------------------------------------------------------------------------------------|----------------------------------------------------------------------------------------------------|
| A0196      | DC U zu hoch       | Das Gerät wurde stillgelegt nachdem die DC-<br>Eingangsspannung über die Geräte-Nenn-<br>spannung gestiegen ist.             | <ul> <li>DC-Spannung messen.</li> <li>Den DC-Spannungswert einstellen, der auf<br/>dem Typenschild angegeben ist.</li> <li>Fehler quittieren.</li> </ul> |
| A0197      | DC Überspannung    | DC-Spannung zu hoch.                                                                                                    | <ul> <li>DC-Spannung messen.</li> <li>Den DC-Spannungswert einstellen, der auf<br/>dem Typenschild angegeben ist.</li> </ul>                             |
| A0198      | DC Asymmetrie      | DC-Spannung ungleichförmig.                                                                                                  | Keine Maßnahme erforderlich.                                                                                                    |
| A0199      | DC Spannungssprung | Eine unzulässige DC-Spannungsspitze ist auf-<br>getreten. System befindet sich kurzzeitig in ei-<br>nem abgesichertem Modus. | Keine Maßnahme erforderlich.                                                                                                    |
| A019A      | DC Anteil Timeout  | Zeitüberschreitung bei der DC-Anteil-Über-<br>wachung.                                                                       | <ul> <li>Keine Maßnahme erforderlich.</li> <li>Wenn der Fehler dauernd auftritt, REFU<br/>Service kontaktieren.</li> </ul>                               |

#### **REFU Elektronik GmbH**

Marktstraße 185 72793 Pfullingen, GERMANY ⊘ +49 7121 4332 0 ⊘ +49 7121 4332 333 (Service) FAX +49 7121 4332 140 ⊠ infoldrefu.com ⊠ service.energy/drefu.com § www.refu.com

# REFU

#### © REFU Elektronik GmbH

Die Vervielfältigung, Verbreitung und Nutzung dieses Dokuments sowie die Weitergabe seines Inhalts an Dritte ohne ausdrückliche Genehmigung sind untersagt. Zuwiderhandlungen verpflichten zu Schadenersatz. Alle Rechte für den Fall der Patent-, Gebrauchsmusteroder Designeintragung vorbehalten.

Die angegebenen Daten dienen nur zur Beschreibung des Produkts und sind nicht als zugesicherte Eigenschaften im rechtlichen Sinne zu verstehen. Das Recht zur Änderung des Inhalts dieser Dokumentation und der Verfügbarkeit der Produkte bleibt vorbehalten.